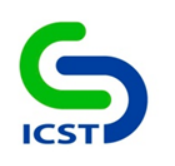

# 政府組態基準(GCB)實作研習活動 (Windows 7)

國家資通安全會報 技術服務中心

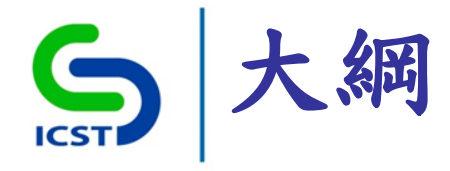

- 前言
- Windows 7政府組態基準項目分類
- Windows 7政府組態基準設定項目說明
- 問題與討論

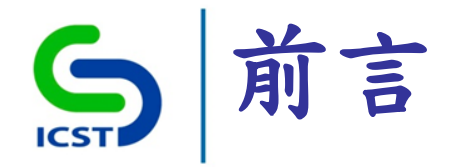

• 目的

-規範資通訊終端設備(如:個人電腦)的一致性安全設定 (如:密碼長度、更新期限等),以降低成為駭客入侵管 道,進而引發資安事件之疑慮
政府組態基準項目內容
-Windows 7
-Windows 7 Firewall

-Internet Explorer 8

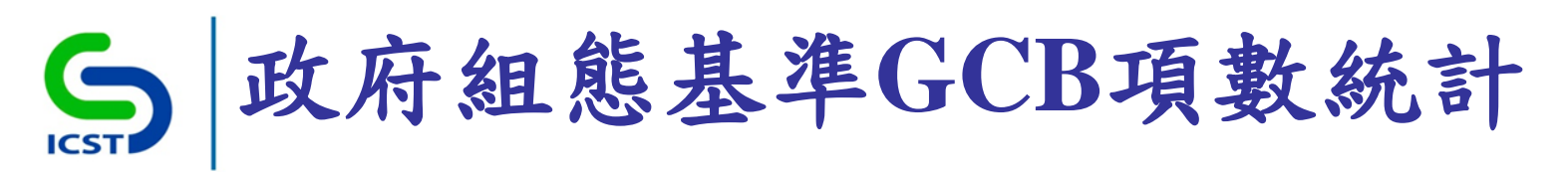

| 類別                  | 項目名稱                                           | 項數統計 |
|---------------------|------------------------------------------------|------|
| Windows 7           | USGCB Account Policy                           | 9    |
| Windows 7           | USGCB Windows 7 Computer Energy<br>Policy      | 4    |
| Windows 7           | USGCB Windows 7 Computer Settings              | 225  |
| Windows 7           | USGCB Windows 7 User Settings                  | 8    |
| Windows 7 Firewall  | USGCB Windows 7 Firewall Settings              | 35   |
| Internet Explorer 8 | USGCB Internet Explorer 8 Computer<br>Settings | 110  |
| Internet Explorer 8 | USGCB Internet Explorer 8 User Settings        | 5    |
|                     | 總計                                             | 396  |

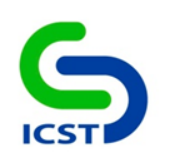

## Windows 7政府組態基準 項目分類

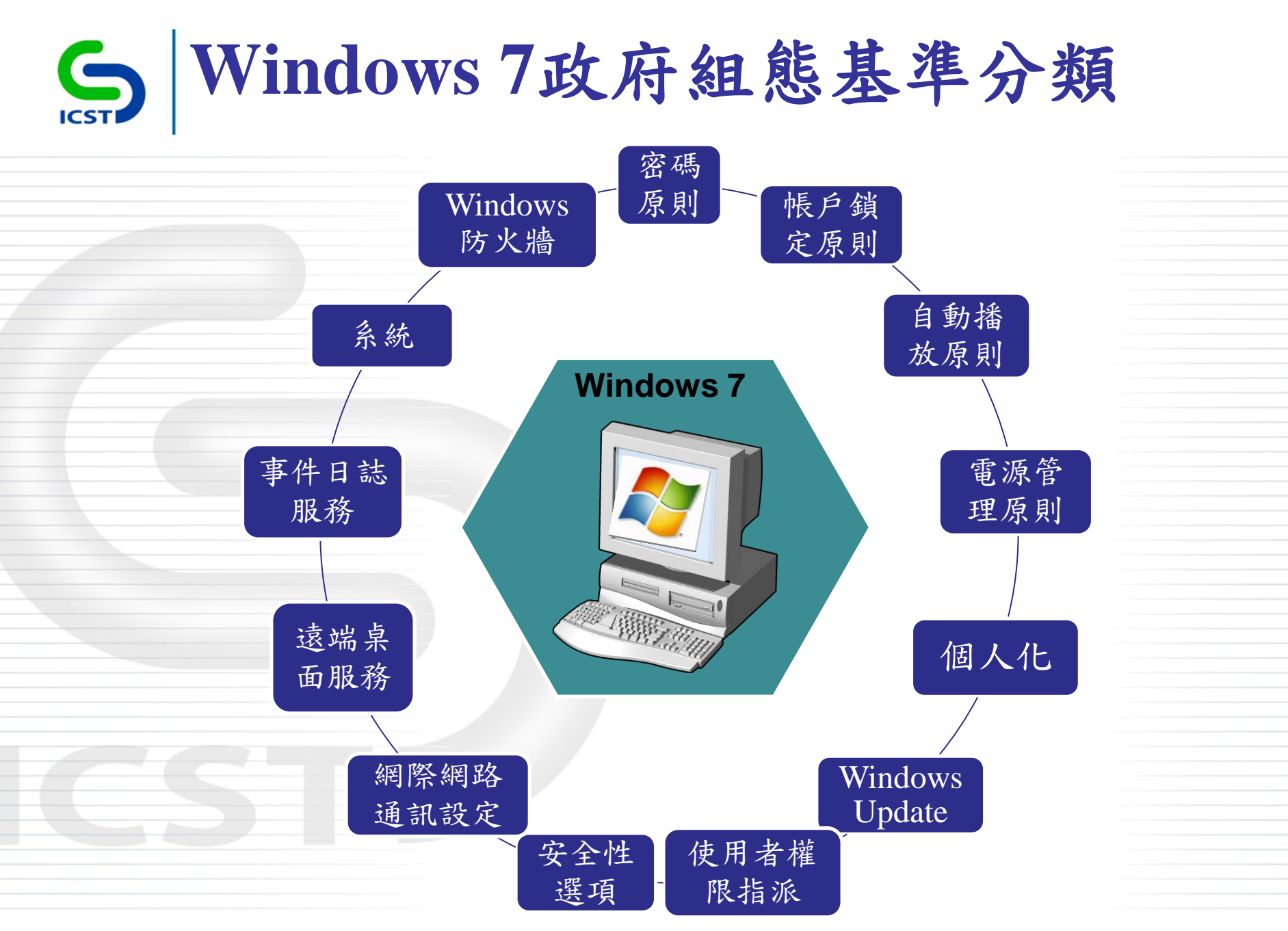

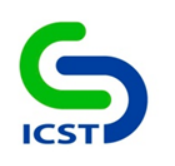

# Windows 7政府組態基準 設定項目說明

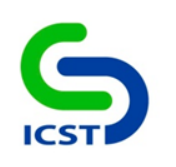

# 群組原則介紹

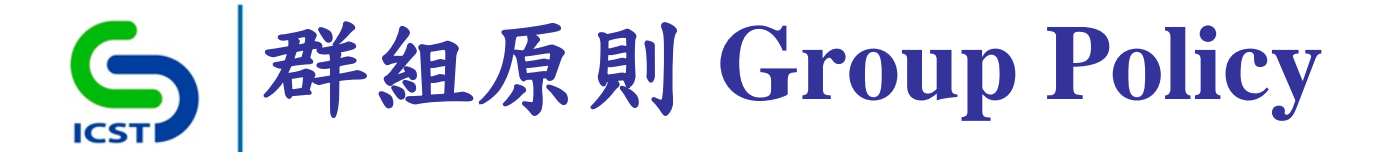

• 群組原則編輯器 (gpedit.msc)

- 啟用原則 / 停用原則 / 尚未設定

▶選項設定值

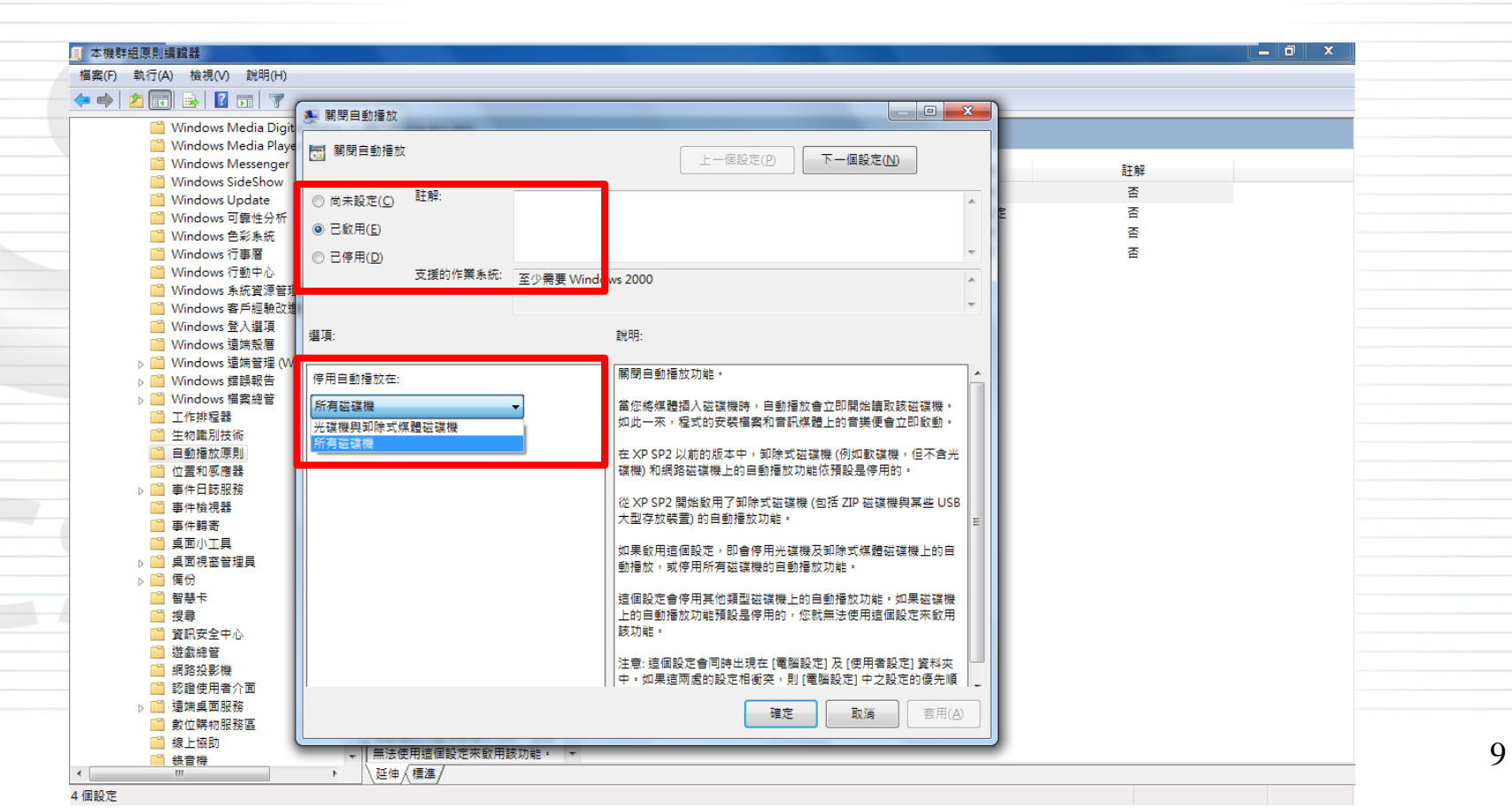

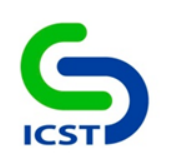

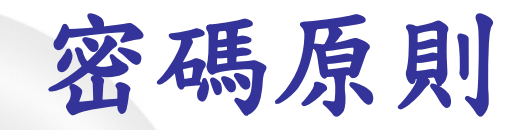

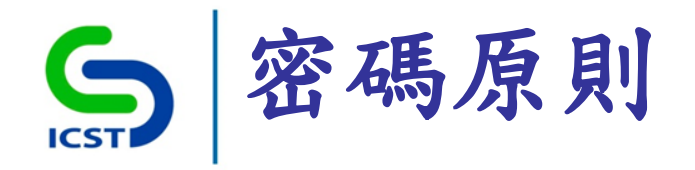

| 」本機群組原則編輯器                                                                                                    |                 |         |
|----------------------------------------------------------------------------------------------------|-----------------|---------|
| 檔案(E) 執行(A) 檢視(V) 說明(H)                                                                                                    |                 |         |
| 🗢 🄿 🔁 🗊 🔒 🚺 🖬                                                                                                    |                 |         |
| ■ 本機電腦 原則                                                                                                    | 原則              | 安全性設定   |
| ▲ ॡ 电脑放化                                                                                                    | 🔡 使用可還原的加密來存放密碼 | 已停用     |
| ▶ ■ 軟腔設定<br>▲ <sup>CC</sup> Windows 設定                                                                                                    | 🟭 密碼必須符合複雜性需求   | 已愈用     |
|                                                                                                    | 🔡 密碼最長使用期限      | 42 天    |
| □ 指令碼 - (啟動/關機)                                                                                                    | 🔡 密碼最短使用期限      | 0天      |
|                                                                                                    | 🔡 強制執行密碼歷程記錄    | 3 記憶的密碼 |
| ▲ 1. 安全性設定                                                                                                    | <b>闘</b> 最小密碼長度 | 8 個字元   |
| <ul> <li>▲ 嘎 帳戶原則</li> <li>◎ 密碼原則</li> <li>▶ 電 帳戶鎖走原則</li> <li>▶ 電 本機原則</li> <li>▶ ■ 具有進階安全性的 Windows 防火牆</li> <li>● 细 與有進階等理局原則</li> </ul> |                 |         |
|                                                                                                    |                 |         |
| ▶                                                                                                    |                 |         |
| ▶ ■ 應用住丸江前原則<br>▶ ■ ID 安全性 面則 (位要·未攤番階)                                                                                                    |                 |         |
|                                                                                                    |                 |         |
| ▶ ↓ 以原則為依據的 OoS                                                                                                    |                 |         |
| ▷ 📑 系統管理範本                                                                                                    |                 |         |
| 🔺 🕵 使用者設定                                                                                                    |                 |         |
| ▷ 🦳 軟體設定                                                                                                    |                 |         |
| ▷ 🦳 Windows 設定                                                                                                    |                 |         |
| ▶ 🧰 系統管理範本                                                                                                    |                 |         |

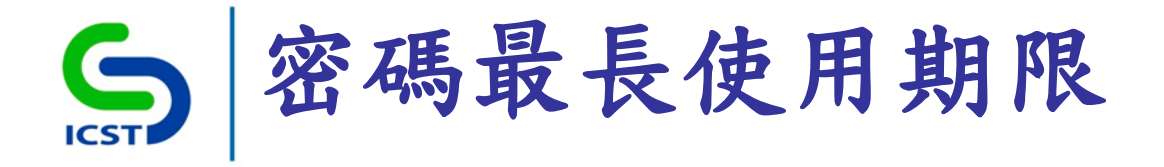

-電腦設定\Windows設定\安全性設定\帳戶原則\密碼原則\ 密碼最長使用期限

•建議值 -60(天)

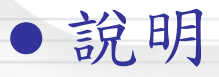

- 數值範圍: 1~999(天)

-數值0:代表密碼永遠不會到期

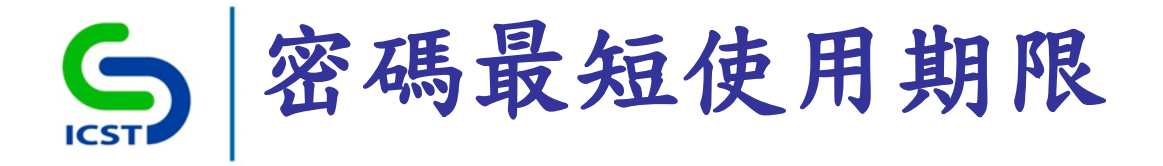

-電腦設定\Windows設定\安全性設定\帳戶原則\密碼原則\ 密碼最短使用期限

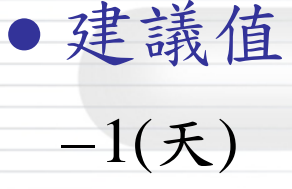

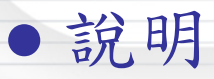

- 數值範圍:1~998(天)

-數值0:代表立刻變更密碼

-限制:密碼最短使用期限不得超過最長使用期限

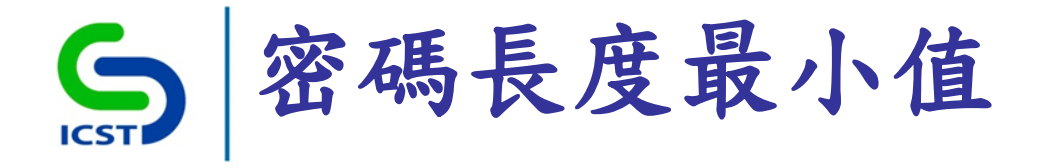

-電腦設定\Windows設定\安全性設定\帳戶原則\密碼原則\ 最小密碼長度

建議值
-12個字元
説明
-數值範圍
>1~14(字元)
-數值0
〉代表不需密碼

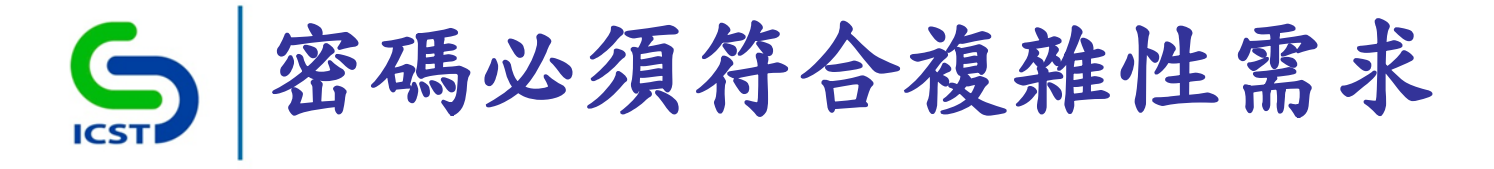

-電腦設定\Windows設定\安全性設定\帳戶原則\密碼原則\ 密碼必須符合複雜性需求

建議值
一啟用
説明
一複雜性需求
>不包含使用者帳戶名稱全名
>長度至少為6個字元
>包含英文大小寫字元、10進位數字及非英文字母字元

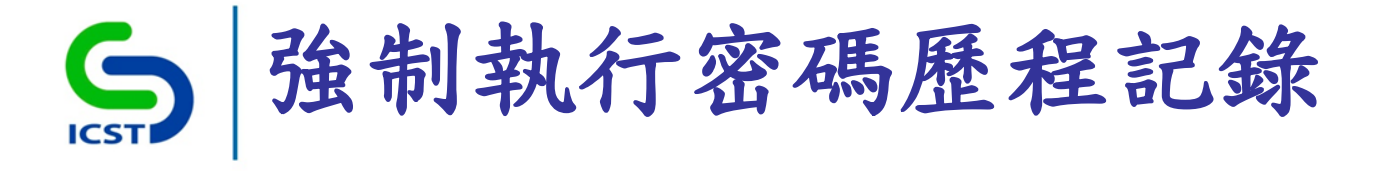

-電腦設定\Windows設定\安全性設定\帳戶原則\密碼原則\ 強制執行密碼歷程記錄

●建議值

-24記憶的密碼

• 說明

-設定新密碼或密碼更改時,不得與前24次之使用者密碼
 相同

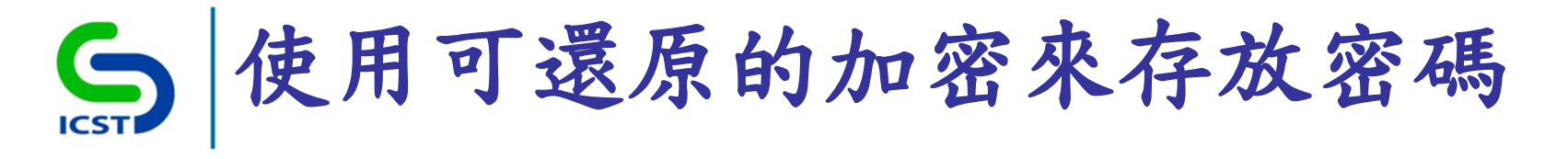

-電腦設定\Windows設定\安全性設定\帳戶原則\密碼原則\ 使用可還原的加密來存放密碼

建議值
-停用
説明

一使用可還原的加密來存放密碼,基本上和存放純文字密
 碼是相同的

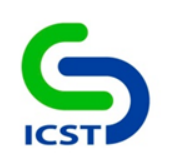

# 帳戶鎖定原則

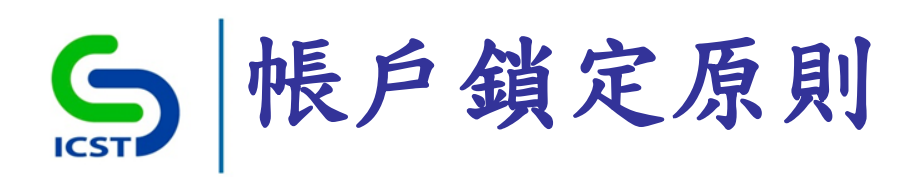

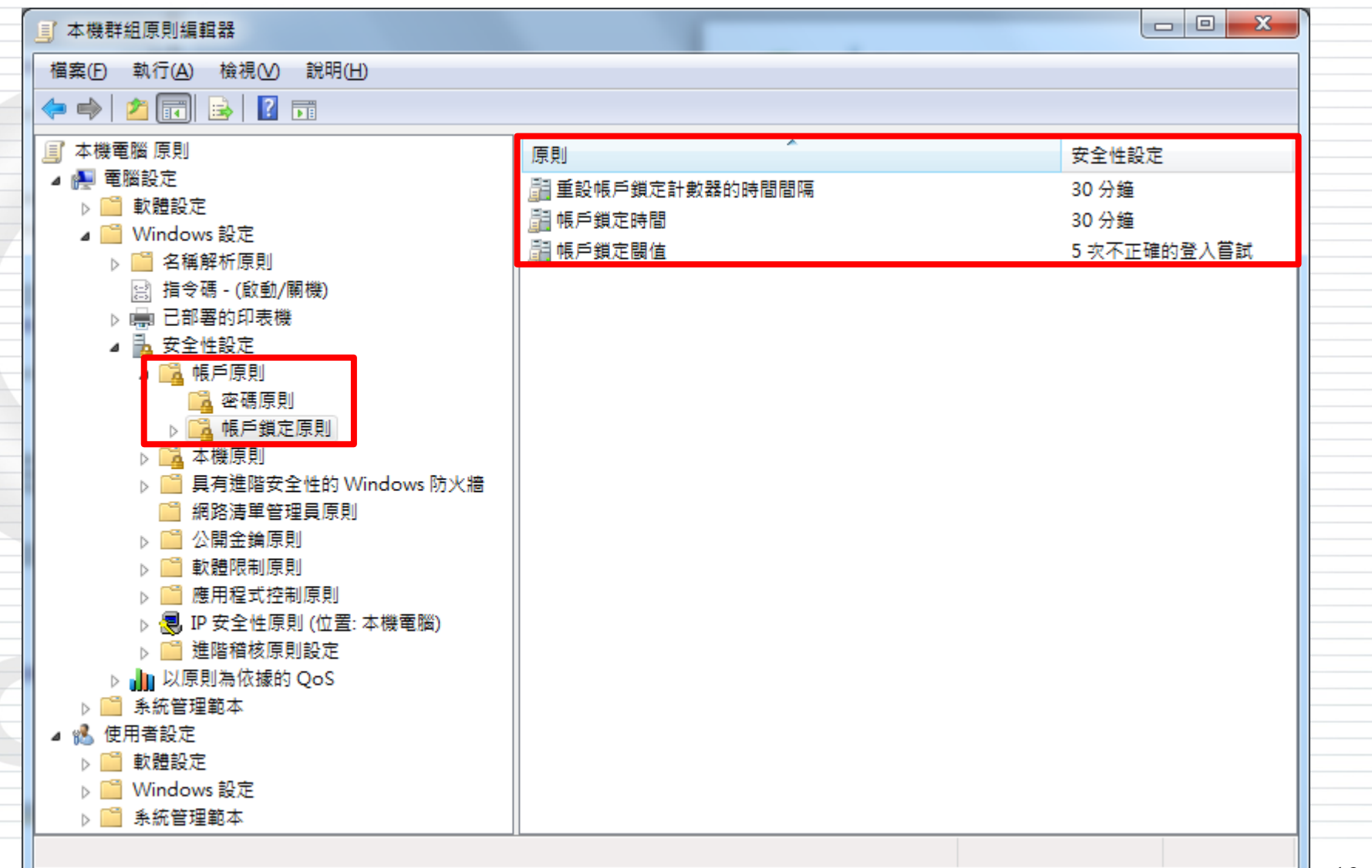

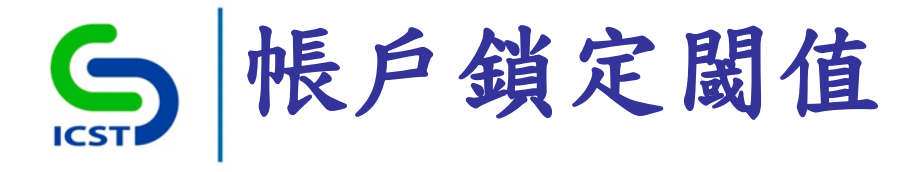

-電腦設定\Windows設定\安全性設定\帳戶原則\帳戶鎖定 原則\帳戶鎖定閾(凵`)值

建議値
-5次不正確的登入嘗試
説明
-數值範圍
>0~999(次)
-數值0
永不鎖定帳戶

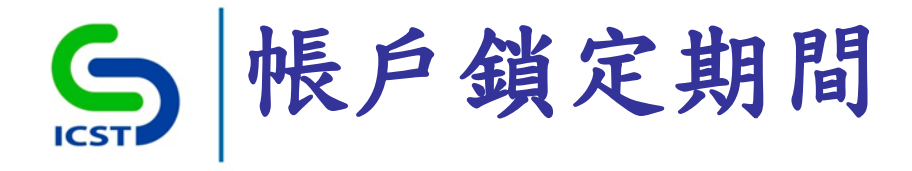

### ●設定路徑

-電腦設定\Windows設定\安全性設定\帳戶原則\帳戶鎖定 原則\帳戶鎖定時間

• 建議值 -15分鐘

• 說明

- 數值範圍

▶0~99999(分鐘)

-限制

>已設定帳戶鎖定閾值時,此原則設定才有意義

▶ 已定義帳戶鎖定閾值,帳戶鎖定期間必須大於或等於重設時間

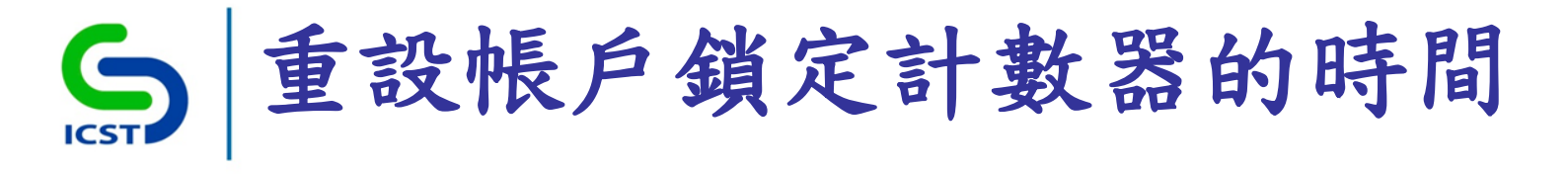

-電腦設定\Windows設定\安全性設定\帳戶原則\帳戶鎖定 原則\重設帳戶鎖定計數器的時間間隔

•建議值 -15分鐘

●說明

-數值範圍

▶1~99999(分鐘)

-限制

>指定帳戶鎖定閾值時,此原則設定才有意義

▶ 已定義帳戶鎖定閾值,此重設時間必須小於或等於帳戶鎖定期間

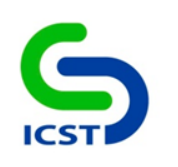

## 自動播放原則

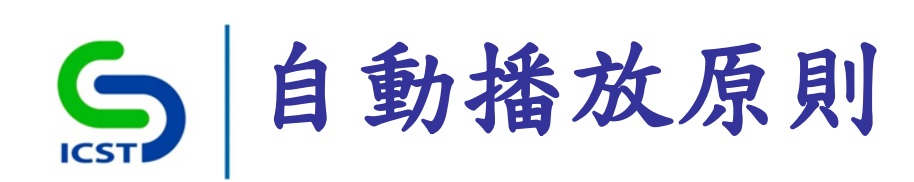

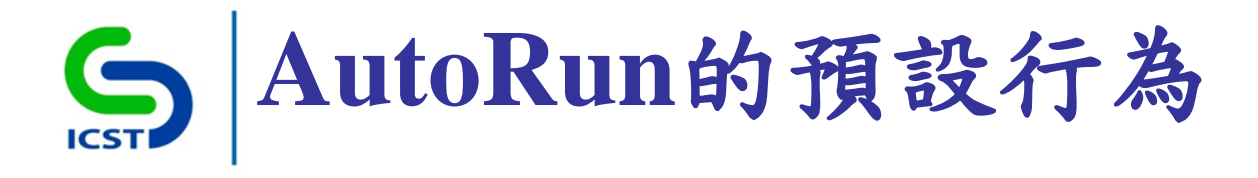

-電腦設定\系統管理範本\Windows元件\自動播放原則 \AutoRun的預設行為

●建議值
-啟用
>不執行任何Autorun命令
• 說明
-AutoRun 命令一般儲存於 autorun.inf 檔案中。它們通常 會啟動安裝程式或其他程式
-啟用此原則,並選擇[不執行任何Autorun命令]

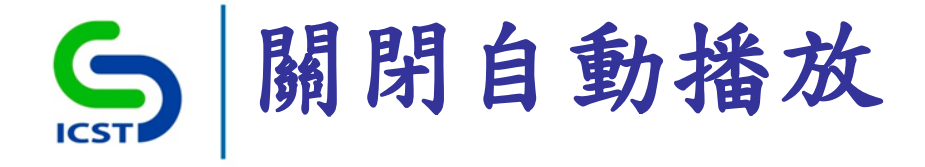

-電腦設定\系統管理範本\Windows元件\自動播放原則\關 閉自動播放

• 建議值 --啟用

▶停用所有磁碟機

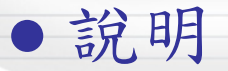

-啟用這個原則,就不會為磁碟區裝置(如:軟碟、硬碟、 外接式硬碟、USB快閃式硬碟、光碟機等)啟用自動播放

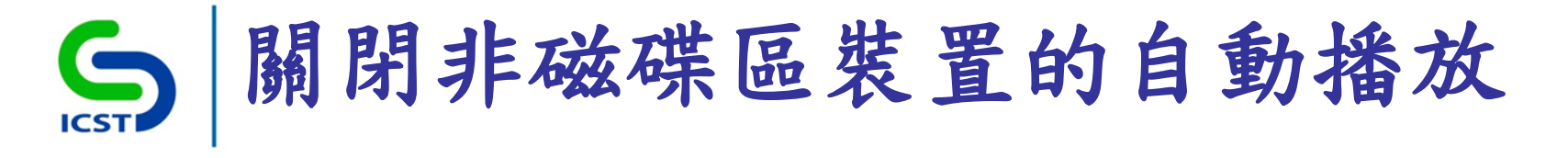

-電腦設定\系統管理範本\Windows元件\自動播放原則\關 閉非磁碟區裝置的自動播放

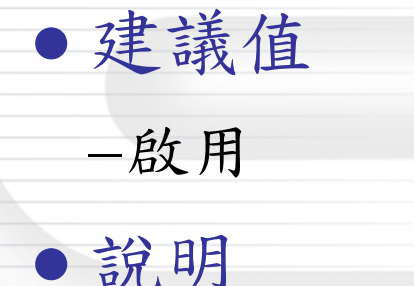

-啟用這個原則,就不會為非磁碟區裝置(如:數位相機、 行動裝置等)啟用自動播放

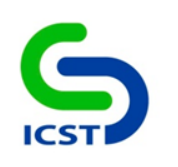

# 電源管理原則

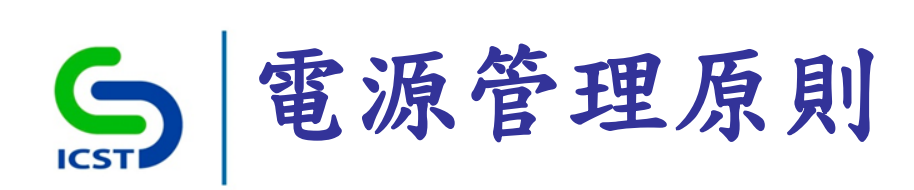

| 」本機群組原則編輯器                                                                                               |                | CONTRACTOR OF THE OWNER OF THE OWNER OWNER OF THE OWNER OWNER OWNER OWNER OWNER OWNER OWNER OWNER OWNER OWNER OWNER OWNER OWNER OWNER OWNER OWNER OWNER OWNER OWNER OWNER OWNER OWNER OWNER OWNER OWNER OWNER OWNER OWNER OWNER OWNER OWNER OWNER OWNER OWNER OWNER OWNER OWNER OWNER OWNER OWNER OWNER OWNER OWNER OWNER OWNE | REAL PROPERTY AND INCOME. |    |
|----------------------------------------------------------------------------------------------------|----------------|----------------------------------------------------------------------------------------------------|---------------------------|----|
| 檔案(E) 執行(A) 檢視(V) 說明(H)                                                                                  |                |                                                                                                    |                           |    |
| 🗢 🔿   🖄 🗊   🗟 🗊   🍸                                                                                      |                |                                                                                                    |                           |    |
| 」 本機電腦 原則<br>▲ ▲ 電腦設定                                                                                    | ▲ 📑 電源管理       |                                                                                                    |                           |    |
| <ul> <li>▶ ● 軟體設定</li> <li>▶ ● Windows 設定</li> <li>▲ ● 系統管理範本</li> </ul>                                 | 選取一個項目來檢視它的描述。 |                                                                                                    | 狀態                        | 註解 |
| ▶ 🚆 Windows 元件<br>🚆 印表機<br>◢ 🚆 条統                                                                        |                | ☐ 通知設定值<br>☐ 硬碟設定<br>── 視訊與顯示設定                                                                                                    |                           |    |
| <ul> <li>▷ I iSCSI</li> <li>I Kerberos</li> <li>Windows HotStart</li> </ul>                              |                | □ 睡眠設定<br>指定自訂使用中電源計劃<br>置 選取使用中電源計劃                                                                                                    | 尚未設定<br>尚未設定              | 否  |
| <ul> <li>▶ I Windows 時間服務</li> <li>I Windows 檔案保護</li> <li>▶ I 分散式 COM</li> <li>♥ 可信報平公共40 服務</li> </ul> |                |                                                                                                    |                           |    |
| □ □ □ □ □ □ □ □ □ □ □ □ □ □ □ □ □ □ □                                                                    |                |                                                                                                    |                           |    |
| <ul> <li>□ 卸除式儲存裝置存取權</li> <li>□ 指令碼</li> <li>□ 拉能控制台</li> </ul>                                         |                |                                                                                                    |                           |    |
| <ul> <li>□ 復原</li> <li>□ 登入</li> <li>□ 群組原則</li> </ul>                                                   |                |                                                                                                    |                           |    |
| ▷ III 装置安装 ▷ III 装置重新導向 III 支持大重新導向                                                                      | E              |                                                                                                    |                           |    |
| ▲ ● 電源管理 ● 按鈕設定 ● 通知設定值                                                                                  |                |                                                                                                    |                           |    |
| <ul> <li>□ 硬碟設定</li> <li>□ 視訊與顯示設定</li> <li>□ 睡眠設定</li> </ul>                                            |                |                                                                                                    |                           |    |
|                                                                                                    |                |                                                                                                    |                           |    |

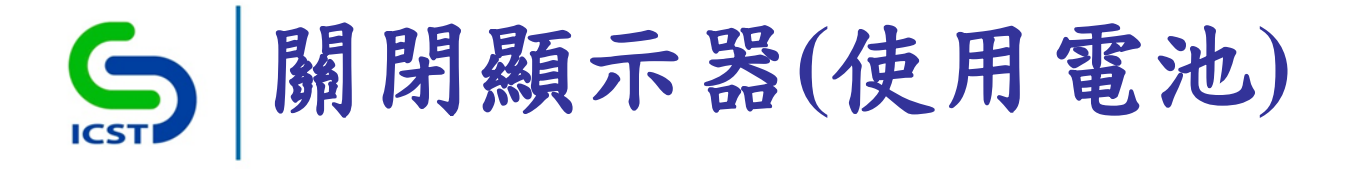

 圖 器 設 定\系統範本設定\系統\電源管理\視訊與顯示設定

 圖 閉 顯示器(使用電池)

-啟用

• 建議值

▶1200(秒)(即20分鐘)

• 說明

- 啟用原則,並指定 Windows 關閉顯示器前的閒置時間 - 經過指定時間之後, Windows便會關閉顯示器

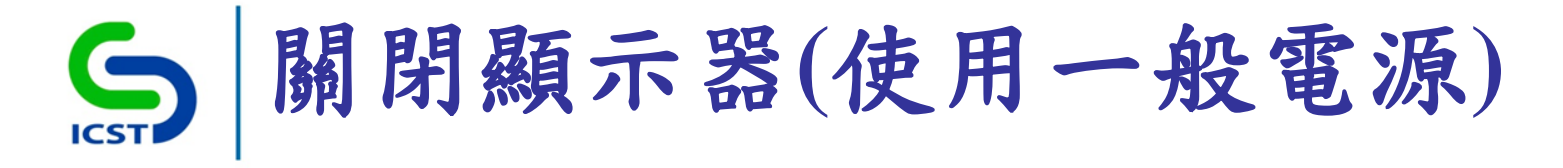

-電腦設定\系統範本設定\系統\電源管理\視訊與顯示設定 \關閉顯示器(使用一般電源)

-啟用

• 建議值

▶1200(秒)(即20分鐘)

●說明

- 啟用原則,並指定 Windows 關閉顯示器前的閒置時間 - 經過指定時間之後, Windows便會關閉顯示器

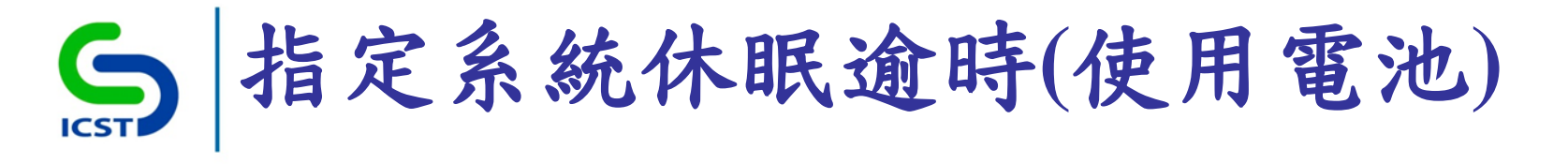

-電腦設定\系統範本設定\系統\電源管理\睡眠設定\指定 系統休眠逾時(使用電池)

-啟用

●建議值

▶3600(秒)(即60分鐘)

●說明

- 啟用原則,並指定 Windows 將系統轉換為休眠之前的閒 置時間

-經過指定時間之後,Windows便會進入休眠狀態

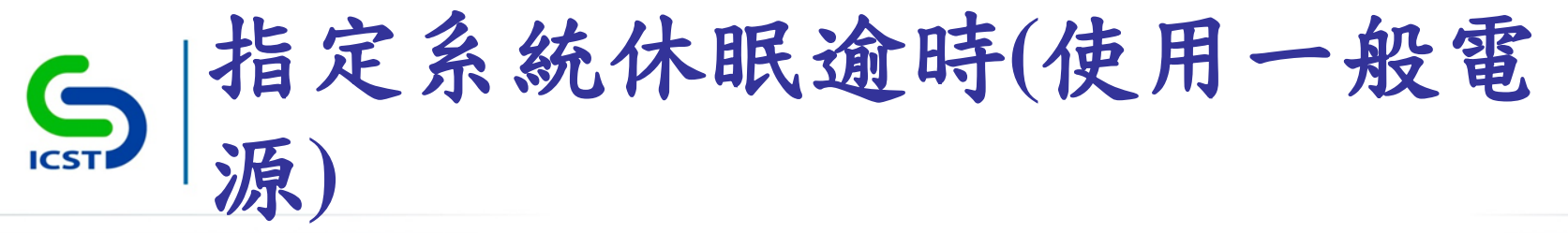

-電腦設定\系統範本設定\系統\電源管理\睡眠設定\指定 系統休眠逾時(使用一般電源)

● 建議值 --啟用

▶3600(秒)(即60分鐘)

#### ●說明

- 啟用原則,並指定 Windows 將系統轉換為休眠之前的閒 置時間

-經過指定時間之後,Windows便會進入休眠狀態

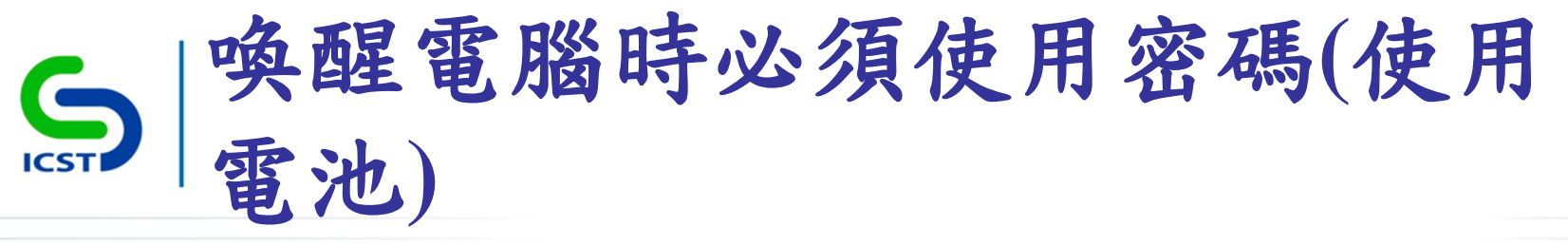

-電腦設定\系統管理範本\系統\電源管理\睡眠設定\喚醒 電腦時必須使用密碼(使用電池)

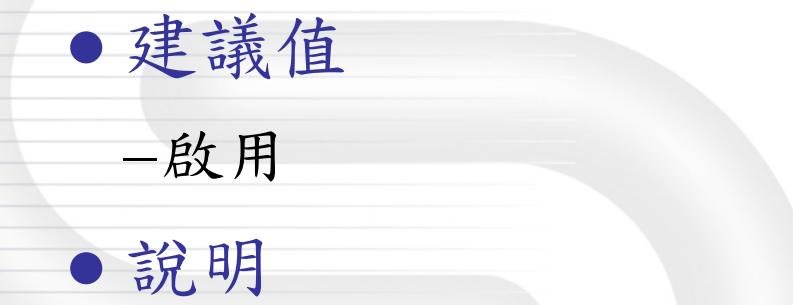

-系統從休眠狀態中重新啟動時,必須輸入使用者密碼

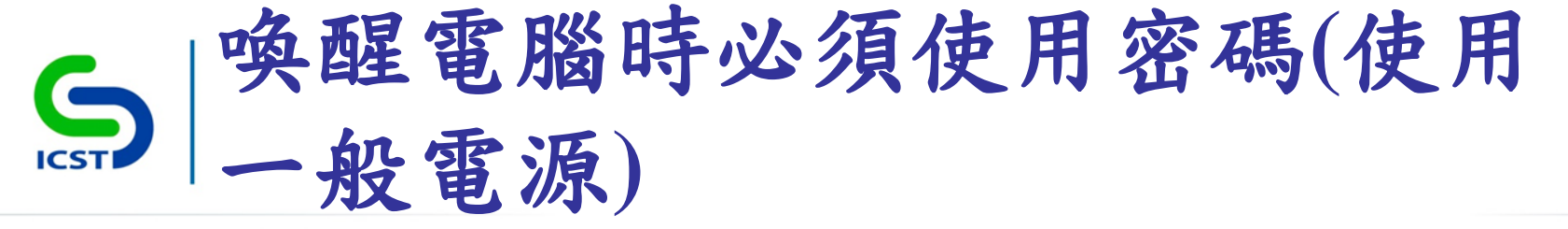

-電腦設定\系統管理範本\系統\電源管理\睡眠設定\喚醒 電腦時必須使用密碼(使用一般電源)

建議值
一啟用
説明

-系統從休眠狀態中重新啟動時,必須輸入使用者密碼

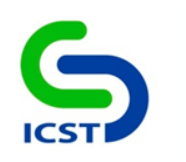

【內部使用】

個人化
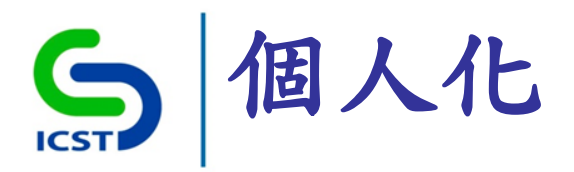

| J 本機群組原則編輯器                 |                | 8.45             |                  |
|-----------------------------|----------------|------------------|------------------|
| 檔案(E) 執行(A) 檢視(⊻) 說明(H)     |                |                  |                  |
| 🗢 🄿 🙋 📊 🗟 🔽 🧊 🌱             |                |                  |                  |
| 」本機電腦原則<br>▲ № 電腦設定         | 🧾 個人化          |                  |                  |
|                             | 選取一個項目來檢視它的描述。 | 設定               |                  |
| ▷ Windows 設止<br>▷ CT 多统管理新术 |                | 🗈 防止變更色彩配置       |                  |
|                             |                | 🗈 防止變更佈景主題       |                  |
| ▶ 🚞 軟體設定                    |                | 📄 防止變更視窗和按鈕的視覺樣式 | ť                |
| ▷ 🦳 Windows 設定              |                | 📄 啟用螢幕保護裝置       |                  |
| 🛛 🚞 系統管理範本                  |                | 📄 禁止選取視覺樣式字型大小   |                  |
| [開始]功能表和工作列                 |                | 📄 防止變更視窗色彩及外觀    |                  |
| ▷ I Windows 元件              |                | 📄 防止變更桌面背景       |                  |
| → 共用資料炎                     |                | 🗈 防止變更桌面圖示       |                  |
| ▷ 赤杌<br>▷ 自商                |                | 🗈 防止變更滑鼠指標       |                  |
|                             |                | 📄 防止變更螢幕保護裝置     |                  |
|                             |                | 📔 防止變更聲音         |                  |
| □□ 印表機                      |                | 📔 以密碼保護螢幕保護裝置    |                  |
| 📑 地區及語言選項                   |                | 🖹 螢幕保護裝置逾時       |                  |
| 🦰 個人化                       |                | 🗈 強制特定螢幕保護裝置     |                  |
| ── 程式集                      |                | 🗈 載入特定佈景主題       |                  |
| 🧮 新増或移除程式                   |                | 📄 強制使用特定視覺樣式檔案或強 | 韵使用 Windows 傳統配色 |
| ▷ 🚞 網路                      |                |                  |                  |
| ▲ 所有設定                      | ∖延伸 < 標準 /     |                  |                  |
| 16 個設定                      |                |                  |                  |

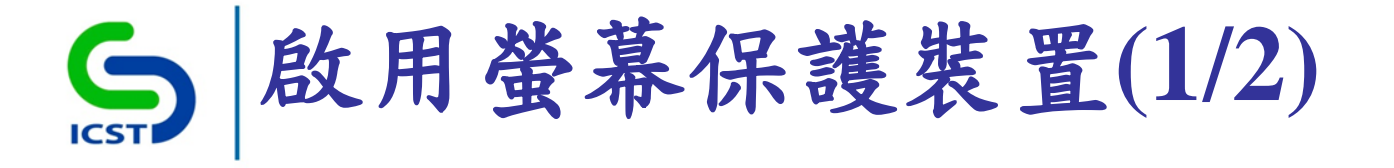

-使用者設定\系統管理範本\控制台\個人化\啟用螢幕保護 裝置

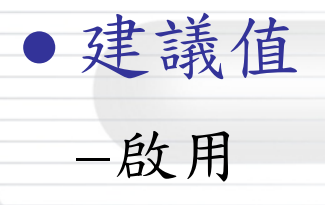

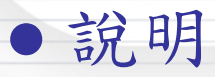

- 啟用此原則,下列條件需成立,螢幕保護裝置才會執行
 > 已透過設定或[控制台]將螢幕保護裝置逾時設定為非零的值

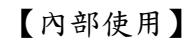

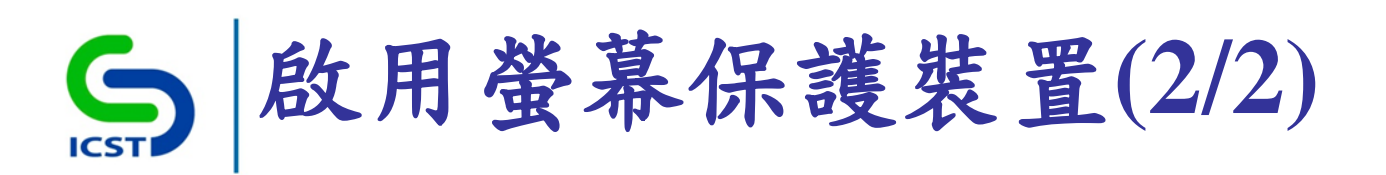

#### • 設定圖示

| ≤ 螢幕保護裝置設定                                                                                                    | x |
|----------------------------------------------------------------------------------------------------|---|
| ● 単本保護装置                                                                                                    |   |
| <ul> <li>螢幕保護裝置(S)</li> <li>泡泡</li> <li>● 設定值(D</li> <li>預覽(M)</li> <li>等候(M): 15 → 分鐘</li> <li>⑦ 繼續執行後,顯示登入畫面(R)</li> </ul> | ] |
| 電源管理<br>請調整顯示亮度或其他電源設定,以節省能源或達到最佳效能。                                                                                         |   |
| <u> </u>                                                                                                    |   |

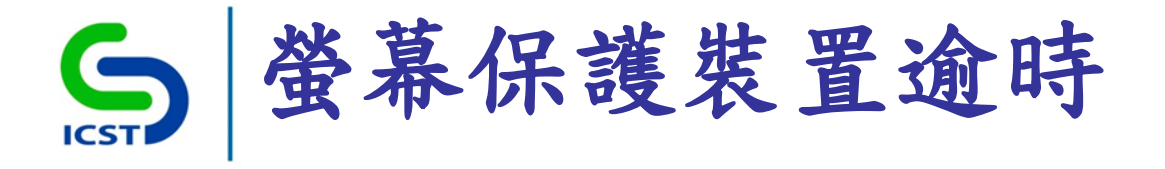

-使用者設定\系統管理範本\控制台\個人化\螢幕保護裝置逾時

• 建議值

- 啟用

▶900秒(即15分鐘)

• 說明

- 啟用原則,需指定使用者閒置時間經過多久後,啟動螢幕保
 護裝置

- -閒置時間可以設定在最少1秒到最多86,400秒(或24小時)
   之間
- -設為零,螢幕保護裝置將不會啟動

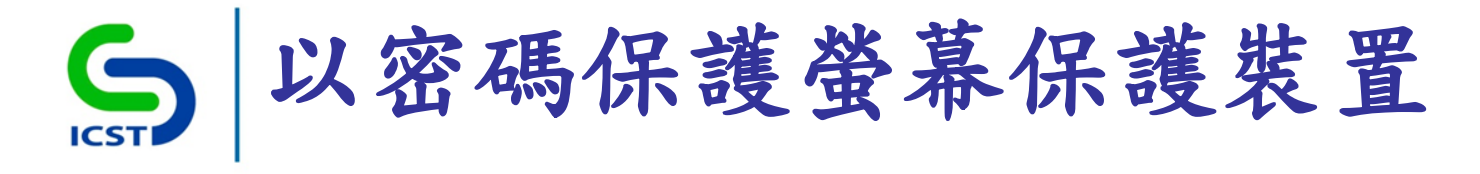

-使用者設定\系統管理範本\控制台\個人化\以密碼保護螢幕保護裝置

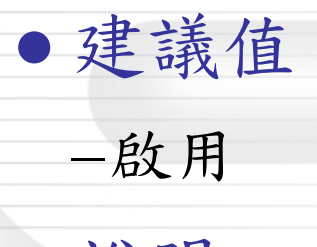

●說明

-啟用原則,所有螢幕保護裝置都會受到密碼保護
 -解除螢幕保護裝置時,需輸入使用者密碼以進行解鎖

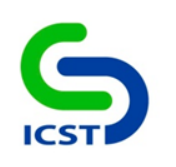

### Windows Update

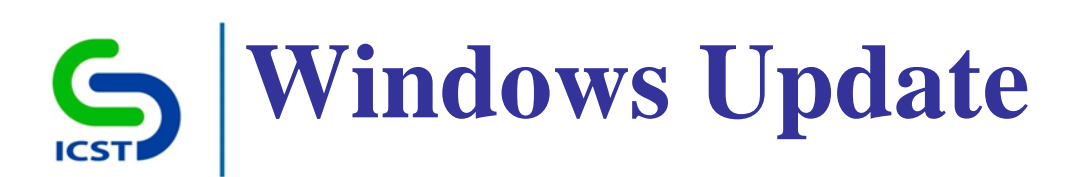

| 」本機群組原則編輯器                                                                                                    |                                                                                                    |                                          |
|----------------------------------------------------------------------------------------------------|----------------------------------------------------------------------------------------------------|------------------------------------------|
| 檔案(E) 執行(A) 檢視(V) 說明(H)                                                                                                    |                                                                                                    |                                          |
| 🗢 🔿 🔁 💼 🗟 🖬 🛛 🍞                                                                                                    |                                                                                                    |                                          |
| <ul> <li>◆●● 2 〒 2 〒 9</li> <li>▲機電腦原則</li> <li>▲機電腦設定</li> <li>▶ ● 軟體設定</li> <li>▶ ● ♥ 軟體設定</li> <li>▶ ● ♥ 軟體設定</li> <li>▶ ● ♥ Windows 設定</li> <li>▲ ● ※統管理範本</li> <li>▲ ● Windows 元件</li> <li>● ActiveX Installer 服務</li> <li>▶ ● ■ BitLocker 磁碟機加密</li> <li>● ● BitLocker 磁碟機加密</li> <li>● ● Internet Explorer</li> <li>● Internet Explorer</li> <li>● Internet Information Services</li> <li>● NetMeeting</li> <li>● Parental Controls</li> <li>● RSS 摘要</li> <li>▶ ● ■ Tablet PC</li> <li>● Windows Anytime Upgrade</li> <li>● Windows Installer</li> <li>● Windows Installer</li> <li>● Windows Mail</li> </ul> | <ul> <li>▲ Windows Update</li> <li>選取一個項目來檢視它的描述。         設定         E 不要在[關閉 Windows] 對話方塊中顯示 [安裝更新並開機]         E 不要格 [關閉 Windows] 對話方塊中的預設選項調整為 [安裝         E 飲用 Windows Update 電源管理以自動喚醒系統安裝排程         E 設定自動更新         E 指定近端内部網路 Microsoft 更新服務的位置         E 自動更新偵測頻率         E 允許非系統管理員收到更新通知         E 允許非系統管理員收到更新通知         E 允許非函體通知         E 允許立即安裝自動更新         E 透過自動更新安裝建議的更新         E 有使用者登入時不自動重新開機以完成排定的自動更新安裝         E 再次提示排程安裝所需的重新啟動         E 延遲排程安裝的重新啟動         E 延遲排程安裝的重新啟動         E 延遲排程安裝的重新啟動         E 延遲排程安裝的重新啟動         E 延遲排程安裝的重新啟動         E 延遲排程安裝的重新啟動         E 延遲排程安裝的重新啟動         E 延遲排程安裝的目動更新安裝         E 新能程已經非程口經排程         E 新能程已經非程口經非程行         E 新能規         E 新能程已經非程口經非程行         E 新能程已經非程口經非程行         E 新能力         E 新能程已經非程口經非程行         E 新能力         E 新能力         E 新能程已經非程行         E 新能力         E 新能力</li></ul> | 尚尚尚尚尚尚尚尚尚尚尚尚尚尚尚尚尚尚尚尚尚尚尚尚尚尚尚尚尚尚尚尚尚之王王王王王王 |
| Windows Media Center Windows Media Disital Bishts M                                                                                                    |                                                                                                    | 尚未設定                                     |
| Vindows Media Digital Rights Ma<br>Windows Media Player<br>Windows Messenger<br>Windows SideShory                                                                                                    | ▼ Lii 允許來自內部網路 Microsoft 更新服務位置的已簽署更新                                                                                                    | 向未設定                                     |

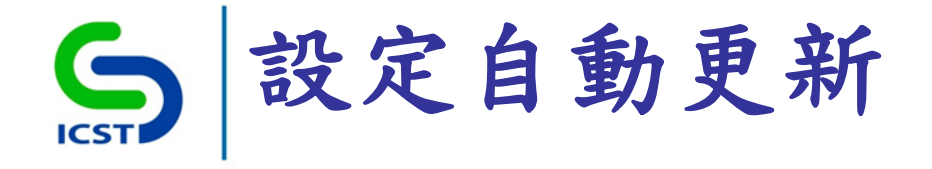

-電腦設定\系統管理範本\Windows元件\Windows Update\ 設定自動更新

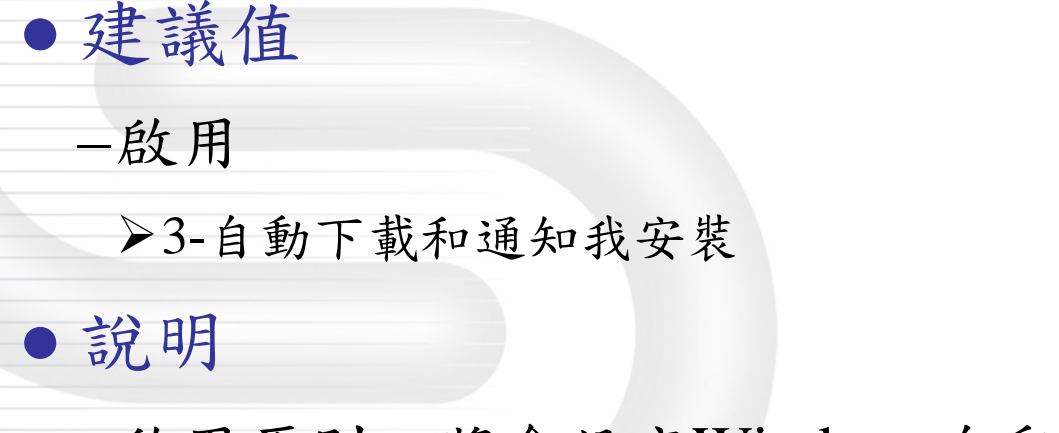

- 啟用原則,將會設定Windows自動更新與通知 - 設定值為[自動下載和通知我安裝]

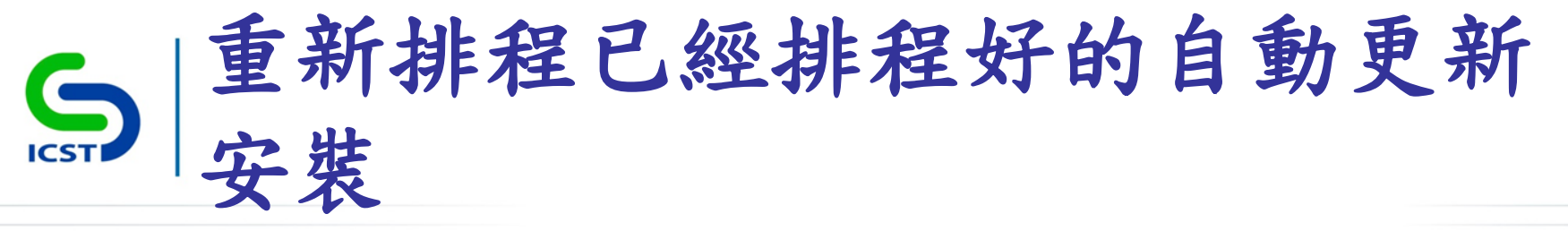

-電腦設定\系統管理範本\Windows元件\Windows Update\ 重新排程已經排程好的自動更新安裝

建議值
−啟用
>1分鐘

#### ●說明

-設成啟用,之前[尚未發生的已排程安裝],將於電腦下
次啟動後,在指定的分鐘數後繼續開始
-停用[設定自動更新]原則,此原則就無效

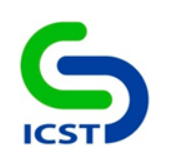

### 使用者權限指派

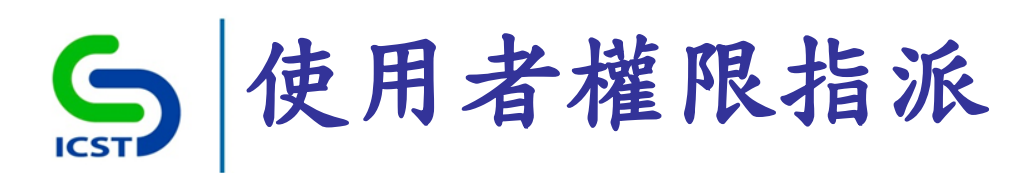

| ■」本機群組原則編輯器                                                                                                    |                                                                                                    | CONTRACTORS.                                                                                                    |
|----------------------------------------------------------------------------------------------------|----------------------------------------------------------------------------------------------------|----------------------------------------------------------------------------------------------------|
| 檔案(E) 執行(A) 檢視(V) 說明(H)                                                                                                    |                                                                                                    |                                                                                                    |
|                                                                                                    |                                                                                                    |                                                                                                    |
| ■ 本機電腦 原則                                                                                                    | 原則                                                                                                    | 安全性設定                                                                                                    |
| <ul> <li>▲ 電腦設定</li> <li>▶ ● 軟體設定</li> <li>▲ ● Windows 設定</li> <li>▶ ● 名稱解析原則</li> <li>※ 指令碼 - (啟動/關機)</li> <li>▶ ● ● 已部署的印表機</li> <li>▲ ● 安全性設定</li> <li>● ● ● ● ● ● ● ● ● ● ● ● ● ● ● ● ● ● ●</li></ul>                                                                                                    | <ul> <li>圖 允許本機登入</li> <li>圖 允許透過遠端桌面服務登入</li> <li>圖 以批次工作登入</li> <li>圖 以服務方式登入</li> <li>圖 同步處理目錄服務資料</li> <li>圖 在驗證後模擬用戶端</li> <li>圖 存取認證管理員做為信任的呼叫者</li> <li>圖 取代處理程序等級權杖</li> <li>圖 取得檔案或其他物件的擁有權</li> </ul>                                                                                                    | _vmware_,Guest,Adm<br>Administrators,Remote<br>Administrators,Backup<br>NT SERVICE\ALL SERVI<br>LOCAL SERVICE,NETW<br>LOCAL SERVICE,NETW<br>Administrators |
| <ul> <li>▶ <a>□</a> <a>□</a></li></ul> | <ul> <li>□</li> <li>□</li></ul> | Guest<br>Administrators                                                                                                    |
| <ul> <li>▶ </li> <li>▶ </li> <li>■ 建階箱核原則設定</li> <li>▶ </li> <li>▶ </li> <li>▶ </li> <li>▶ </li> <li>▶ </li> <li>▶ </li> <li>▶ </li> <li>▶ </li> <li>▶ </li> <li>▶ </li> <li>▶ </li> <li>■ </li> <li>▶ </li> <li>▶ </li> <li>■ </li> <li>▶ </li> <li>▶ </li> <li>♥ </li> <li>■ </li> <li>♥ </li> <li>♥ </li></ul>                                                                                                    | <ul> <li>         · · · · · · · · · · · · · · ·</li></ul>                                                                                                    | Administrators<br>LOCAL SERVICE,NETW<br>Administrators<br>Administrators<br>Administrators                                                                 |

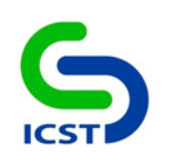

## 使用者權限指派 (系統登入與關閉)

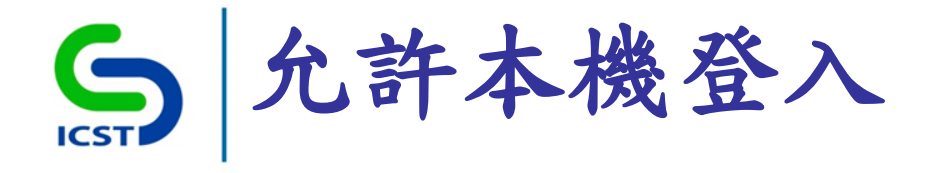

-電腦設定\Windows 設定\安全性設定\本機原則\使用者權 限指派\允許本機登入

• 建議值

-Administrators, Users (群組)

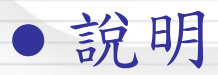

-決定哪些使用者/群組可以登入電腦

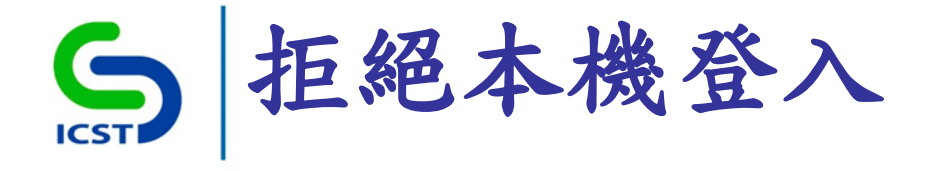

-電腦設定\Windows 設定\安全性設定\本機原則\使用者權 限指派\拒絕本機登入

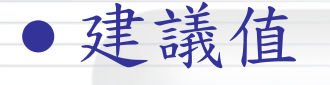

-Guests (群組)

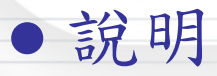

一阻止哪些使用者/群組登入電腦

-如果帳戶同時受限於[允許本機登入]與[拒絕本機登入]這 兩種原則,此原則設定會取代[允許本機登入]原則設定 -將此安全性原則套用到 Everyone 群組,將無人能夠登入 本機

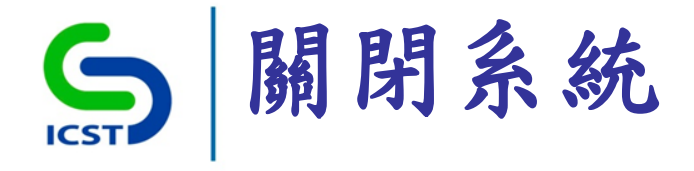

-電腦設定\Windows 設定\安全性設定\本機原則\使用者權 限指派\關閉系統

• 建議值

-Administrators, Users (群組)

• 說明

-決定哪些本機登入電腦使用者/群組能將作業系統關機

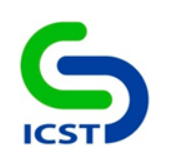

### 使用者權限指派 (檔案存取權限)

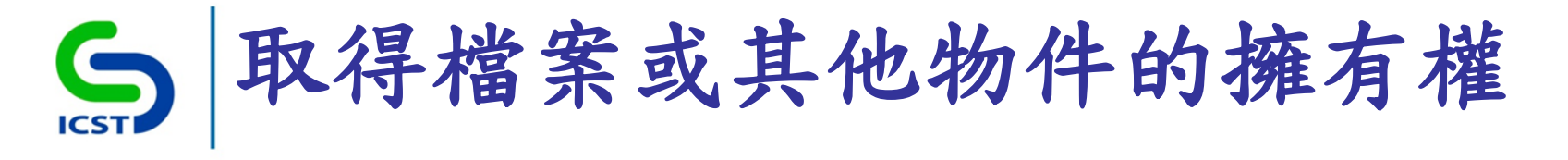

-電腦設定\Windows 設定\安全性設定\本機原則\使用者權 限指派\取得檔案或其他物件的擁有權

●建議值

-Administrators (群組)

• 說明

- -決定使用者能夠取得系統中任何檔案與物件之擁有權
- -包括 Active Directory 物件、檔案及資料夾、印表機、登錄機碼、處理程序和執行緒
- -物件擁有者將會擁有完全控制之權限

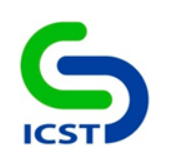

### 使用者權限指派 (網路存取權限)

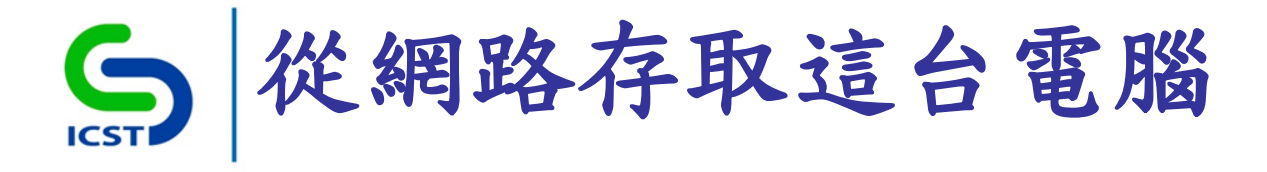

-電腦設定\Windows 設定\安全性設定\本機原則\使用者權 限指派\從網路存取這台電腦

• 建議值

-Administrators (群組)

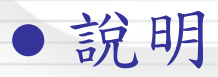

一允許哪些使用者/群組可透過網路連線到這台電腦
一遠端桌面服務不受此原則影響

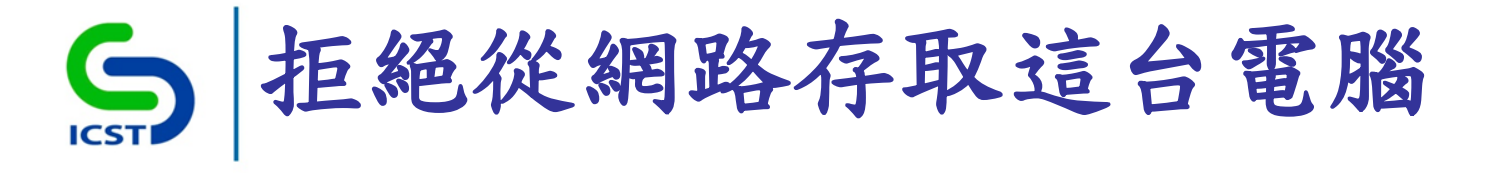

-電腦設定\Windows 設定\安全性設定\本機原則\使用者權 限指派\拒絕從網路存取這台電腦

•建議值 -Guests (群組)

●說明

-拒絕哪些使用者/群組從網路存取電腦

-若使用者帳戶同時受限於[從網路存取這台電腦]與[拒 絕從網路存取這台電腦],會以[拒絕從網路存取這台電 腦]之原則設定為主

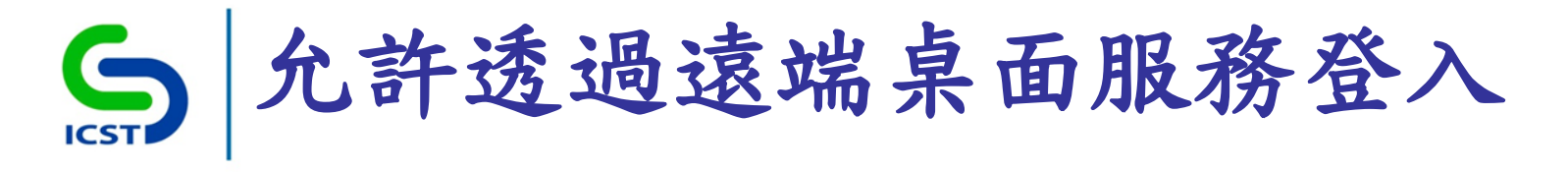

-電腦設定\Windows 設定\安全性設定\本機原則\使用者權 限指派\允許透過遠端桌面服務登入

●建議值

-Administrators, Remote Desktop Users (群組)

• 說明

- 決定哪些使用者/群組能以遠端桌面服務用戶端登入系統

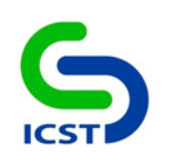

## 使用者權限指派 (系統維護)

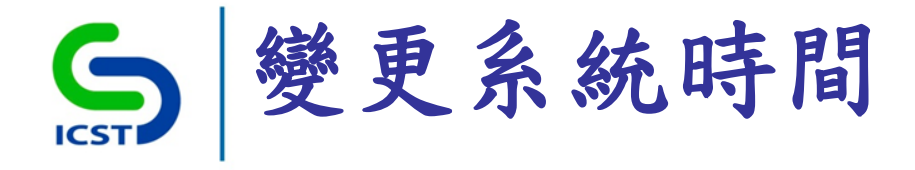

-電腦設定\Windows 設定\安全性設定\本機原則\使用者權 限指派\變更系統時間

• 建議值

-Administrators, Local Service (群組)

#### • 說明

- -允許使用者/群組可變更系統時間
- -擁有此權限之使用者便可決定事件記錄檔之時間
- -若系統時間遭到變更,記錄的事件將會反映出新的時間,
   而非事件發生的實際時間

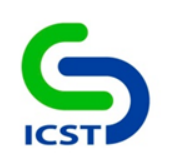

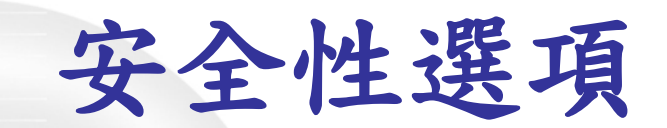

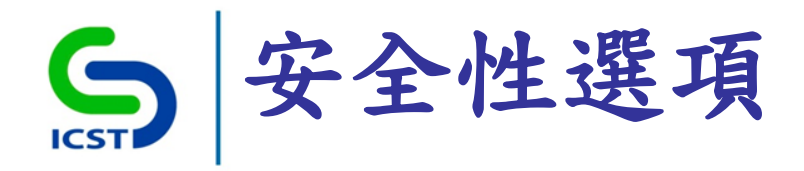

| <u>」</u> 本機群組原則編輯器                                                                                                    |                                                                                                    | 110884-144                                                                                                    |
|----------------------------------------------------------------------------------------------------|----------------------------------------------------------------------------------------------------|----------------------------------------------------------------------------------------------------|
| 檔案(E) 執行(A) 檢視(V) 說明(H)                                                                                                    |                                                                                                    |                                                                                                    |
| 🗢 🔿   🖄 📰 🗙 🗟   🛛 🖬                                                                                                    |                                                                                                    |                                                                                                    |
| <ul> <li>」 本機電腦 原則</li> <li>▲ ■ 電腦設定</li> </ul>                                                                                                    | 原則<br>PCOM: N Security Descriptor Definition Language (SDD                                                                                                    | 安全性設定                                                                                                    |
| <ul> <li>▶ ● 軟體設定</li> <li>▶ ● Windows 設定</li> <li>▶ ● 名稱解析原則</li> <li>● 書 白部署的印表機</li> <li>▶ ● 日部署的印表機</li> <li>▲ ● 安全性設定</li> <li>▶ ● ● 电声原則</li> <li>▲ ● 夜子性設定</li> <li>▶ ● ● ● ● ● ● ● ● ● ● ● ● ● ● ● ● ● ● ●</li></ul>                                                                                                    | <ul> <li>BCOM: 以 Security Descriptor Definition Language (SDD</li> <li>BDCOM: 以 Security Descriptor Definition Language (SDD</li> <li>Microsoft 網路用戶端: 傳送未加密的密碼到其他廠商的 SM</li> <li>Microsoft 網路用戶端: 數位簽章用戶端的通訊 (如果伺服器</li> <li>Microsoft 網路伺服器: 伺服器 SPN 目標名稱驗證層級</li> <li>Microsoft 網路伺服器: 當登入時數到期時,中斷用戶端連線</li> <li>Microsoft 網路伺服器: 數位簽章伺服器的通訊 (如果用戶端</li> <li>Microsoft 網路伺服器: 數位簽章伺服器的通訊 (如果用戶端</li> <li>Microsoft 網路伺服器: 數位簽章伺服器的通訊 (自動)</li> <li>Microsoft 網路伺服器: 數位簽章伺服器的通訊 (自動)</li> <li>Microsoft 網路伺服器: 數位簽章伺服器的通訊 (自動)</li> <li>Microsoft 網路伺服器: 暫停工作階段前,要求的閒置時間</li> <li>互動式登入: 不要求按 CTRL+ALT+DEL 鍵</li> <li>四 互動式登入: 不要顯示上來登入的使用者名稱</li> </ul> | <ul> <li>同未定義</li> <li>一倍用</li> <li>己停用</li> <li>已停用</li> <li>一日</li> <li>一日</li> <li>一日</li> <li>一日</li> <li>一日</li> <li>一日</li> <li>一日</li> <li>一日</li> <li>一日</li> <li>一日</li> <li>二日</li> <li>二日</li></ul> |
| <ul> <li>□ 網路清單管理員原則</li> <li>▷ □ 公開金鑰原則</li> <li>▷ □ 軟體限制原則</li> <li>▷ □ 軟體限制原則</li> <li>▷ □ 應用程式控制原則</li> <li>▷ □ 應用程式控制原則</li> <li>▷ □ 應用程式控制原則</li> <li>▷ □ 應用程式控制原則</li> <li>▷ □ 應用程式控制原則</li> <li>▷ □ 應用程式控制原則</li> <li>▷ □ 應用程式控制原則</li> <li>▷ □ 應用程式控制原則</li> <li>▷ □ 應用程式控制原則</li> <li>▷ □ 應用程式控制原則</li> <li>▷ □ 應用程式控制原則</li> <li>▷ □ 應用程式控制原則</li> <li>▷ □ ○ ○</li> <li>▷ □ 進階稽核原則設定</li> <li>▷ □ 以原則為依據的 QoS</li> <li>▷ □ 系統管理範本</li> </ul> | <ul> <li>□ 豆動式登入: 不安顯小工火豆八的使用有有傳</li> <li>□ 互動式登入: 在工作階段被封鎖時顯示使用者資訊</li> <li>□ 互動式登入: 在密碼到期前提示使用者變更密碼</li> <li>□ 互動式登入: 要求網域控制站驗證以解除鎖定工作站</li> <li>□ 互動式登入: 智慧卡移除操作</li> <li>□ 互動式登入: 給登入使用者的訊息本文</li> <li>□ 互動式登入: 給登入使用者的訊息標題</li> <li>□ 互動式登入: 給登入使用者的訊息標題</li> </ul>                                                                                                    | 口停用<br>尚未定義<br>14 天<br>已停用<br>沒有動作                                                                                                    |
| <ul> <li>▲ 《 使用者設定</li> <li>▶ ○ 軟體設定</li> <li>▶ ○ Windows 設定</li> <li>▶ ○ 系統管理範本</li> </ul>                                                                                                    | <ul> <li></li></ul>                                                                                                    | ロ伊用<br>10 登入<br>已停用<br>尚未定義<br>平町田                                                                                                    |

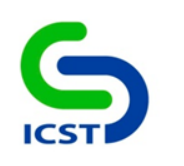

## 安全性選項 (帳戶)

# S 帳戶: 重新命名系統管理員帳戶

• 設定路徑

-電腦設定\Windows 設定\安全性設定\本機原則\安全性選 項\帳戶:重新命名系統管理員帳戶

●建議值

-Renamed\_Admin

• 說明

-重新命名已知的 Administrator 帳戶會使未經授權的人員 較不容易猜出有此特殊權限的使用者名稱和密碼組合 -機關依實務需求調整建議值

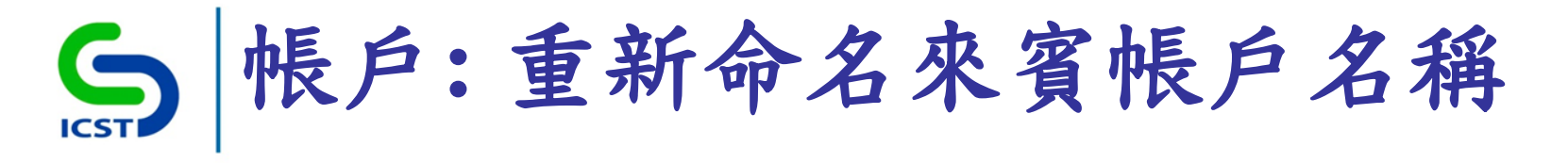

-電腦設定\Windows 設定\安全性設定\本機原則\安全性選 項\帳戶:重新命名來賓帳戶名稱

●建議值

-Renamed\_Guest

• 說明

-重新命名已知的 Guest 帳戶會使未經授權的人員較不容 易猜出此使用者名稱和密碼組合

-機關依實務需求調整建議值

# S 帳戶: Administrator 帳戶狀態

• 設定路徑

-電腦設定\Windows 設定\安全性設定\本機原則\安全性選 項\帳戶: Administrator 帳戶狀態

● 建議值 - 停用

●說明

-停用預設管理者帳戶

-在停用 Administrator 帳戶後,欲重新啟用此帳戶,需重 新輸入密碼。忘記密碼時,須由 Administrators 群組的 替代成員,協助重設 Administrator 帳戶密碼

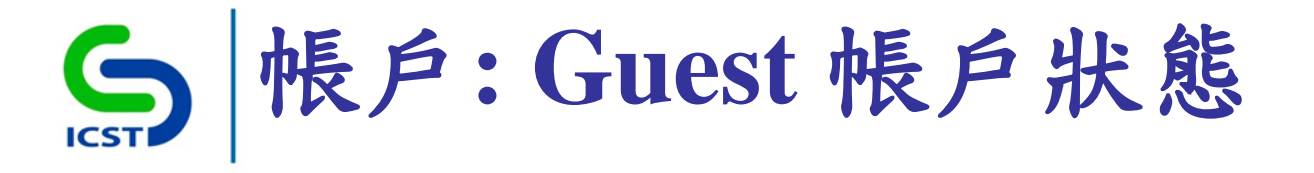

-電腦設定\Windows 設定\安全性設定\本機原則\安全性選 項\帳戶: Guest 帳戶狀態

建議值
-停用
-停用來賓帳戶

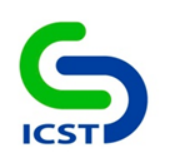

### 安全性選項 (使用者帳戶控制)

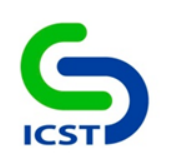

### 標準使用者帳戶

### S |使用者帳戶控制:標準使用者之 提升權限提示的行為

• 設定路徑

-電腦設定\Windows 設定\安全性設定\本機原則\安全性選 項\使用者帳戶控制:標準使用者之提升權限提示的行為

• 建議值

-在安全桌面顯示輸入認證

• 說明

-當操作需要提升權限時,會在安全桌面提示使用者輸入
 不同的使用者名稱與密碼

-使用者輸入有效的認證,操作會以適用的權限繼續

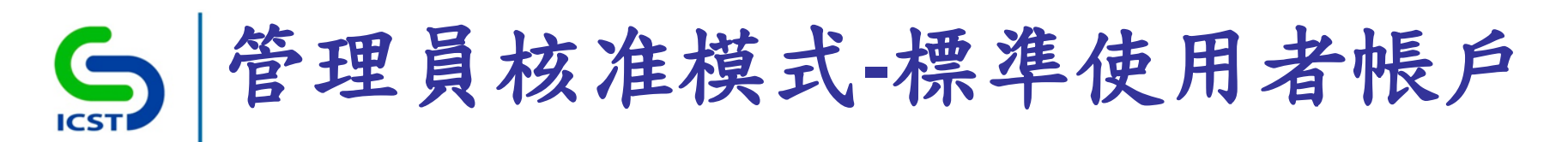

| I |                                                                                                    |      |  |
|---|----------------------------------------------------------------------------------------------------|------|--|
|   |                                                                                                    | - 7  |  |
|   |                                                                                                    |      |  |
|   |                                                                                                    |      |  |
|   |                                                                                                    |      |  |
|   |                                                                                                    |      |  |
|   |                                                                                                    |      |  |
|   |                                                                                                    |      |  |
|   |                                                                                                    |      |  |
|   |                                                                                                    |      |  |
|   |                                                                                                    |      |  |
|   |                                                                                                    |      |  |
|   |                                                                                                    |      |  |
|   |                                                                                                    |      |  |
|   | 心在白安儿前下"沙住以安丈坦即电调:                                                                                                    |      |  |
|   |                                                                                                    |      |  |
|   | RE式名稱: Java Auto Updater                                                                                                    |      |  |
|   | と<br>一時間的時行者: Oracle America Inc.                                                                                                    |      |  |
|   |                                                                                                    |      |  |
|   |                                                                                                    |      |  |
|   |                                                                                                    |      |  |
|   | 若要總續,請輸入系統管理員密碼,然後按一下[是]。                                                                                                    |      |  |
|   |                                                                                                    |      |  |
|   | 使用者名稱                                                                                                    |      |  |
|   |                                                                                                    |      |  |
|   |                                                                                                    |      |  |
|   | 把 Set A set A set |      |  |
|   |                                                                                                    |      |  |
|   |                                                                                                    |      |  |
|   | ○ 顧示詳細資料(D) ○ 顧示詳細資料(D)                                                                                                    |      |  |
|   |                                                                                                    |      |  |
|   |                                                                                                    |      |  |
|   |                                                                                                    |      |  |
|   |                                                                                                    |      |  |
|   |                                                                                                    |      |  |
|   |                                                                                                    |      |  |
|   |                                                                                                    |      |  |
|   |                                                                                                    |      |  |
|   |                                                                                                    |      |  |
|   |                                                                                                    |      |  |
|   |                                                                                                    |      |  |
|   |                                                                                                    |      |  |
|   | 日本 日本 日本 日本 日本 日本 日本 日本 日本 日本 日本 日本 日本 日                                                                                                    |      |  |
|   | ────────────────────────────────────                                                                                                    |      |  |
|   |                                                                                                    | 2-24 |  |
|   |                                                                                                    | 224  |  |
|   | 2014/                                                                                                    | 4/9  |  |

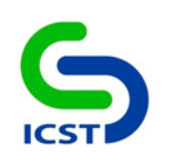

### 系統管理員帳戶

### S 使用者帳戶控制:使用內建的 Administrator 帳戶的管理員核准模式

### • 設定路徑

-電腦設定\Windows 設定\安全性設定\本機原則\安全性選 項\使用者帳戶控制:使用內建的 Administrator 帳戶的管 理員核准模式

• 建議值

-啟用

#### ●說明

- 若啟用原則,則使用內建的 Administrator 帳戶使用管理 員核准模式

-根據預設,任何需要提升權限的操作都會提示使用者核 准操作
# 一、 一、 一、 一、 一、 一、 一、 一、 一、 一、 ( 一、 ( ( ( ( ( ( ( ( ( ( ( ( ( ( ( ( ( ( ( ( ( ( ( ( ( ( ( ( ( ( ( ( ( ( ( ( ( ( ( ( ( ( ( ( ( ( ( ( ( ( ( ( ( ( ( ( ( ( ( ( ( ( ( ( ( ( ( ( ( ( ( ( ( ( ( ( ( ( ( ( ( ( ( ( ( ( ( ( ( ( ( ( ( ( ( ( ( ( ( ( ( ( ( ( ( ( ( ( ( ( ( ( ( ( ( ( ( ( ( ( ( ( (

-電腦設定\Windows 設定\安全性設定\本機原則\安全性選 項\使用者帳戶控制:所有系統管理員均以管理員核准模 式執行

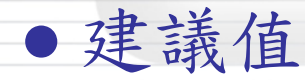

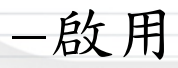

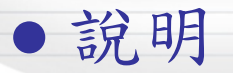

-啟用原則,系統管理員任何需要提升權限的操作都會提示使用者核准操作

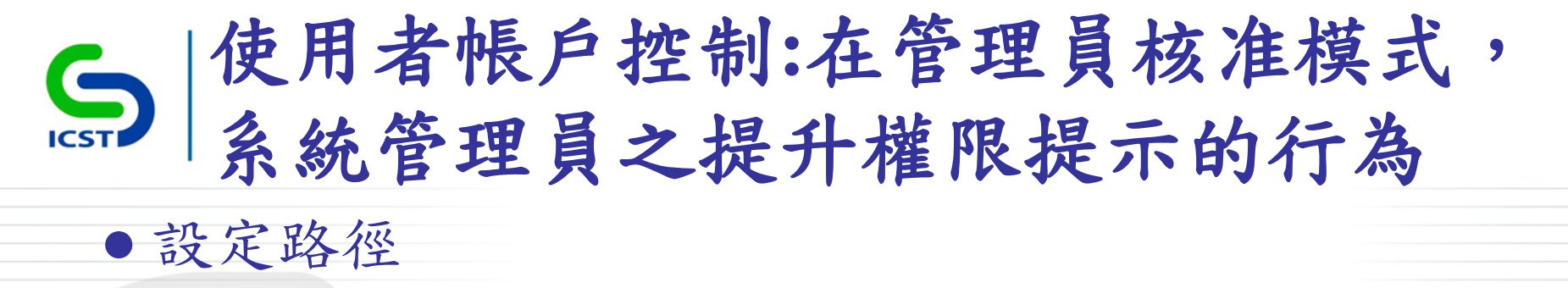

- 電腦設定\Windows 設定\安全性設定\本機原則\安全性選 項\使用者帳戶控制: 在管理員核准模式,系統管理員之 提升權限提示的行為

#### • 建議值

-提示要求同意

#### ●說明

-當操作需要提升權限時,會提示使用者選取[允許]或是
 [拒絕]

- 選取 [允許], 會以使用者的最高可用權限來進行操作

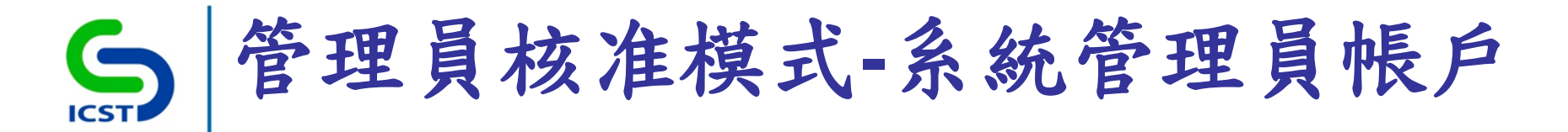

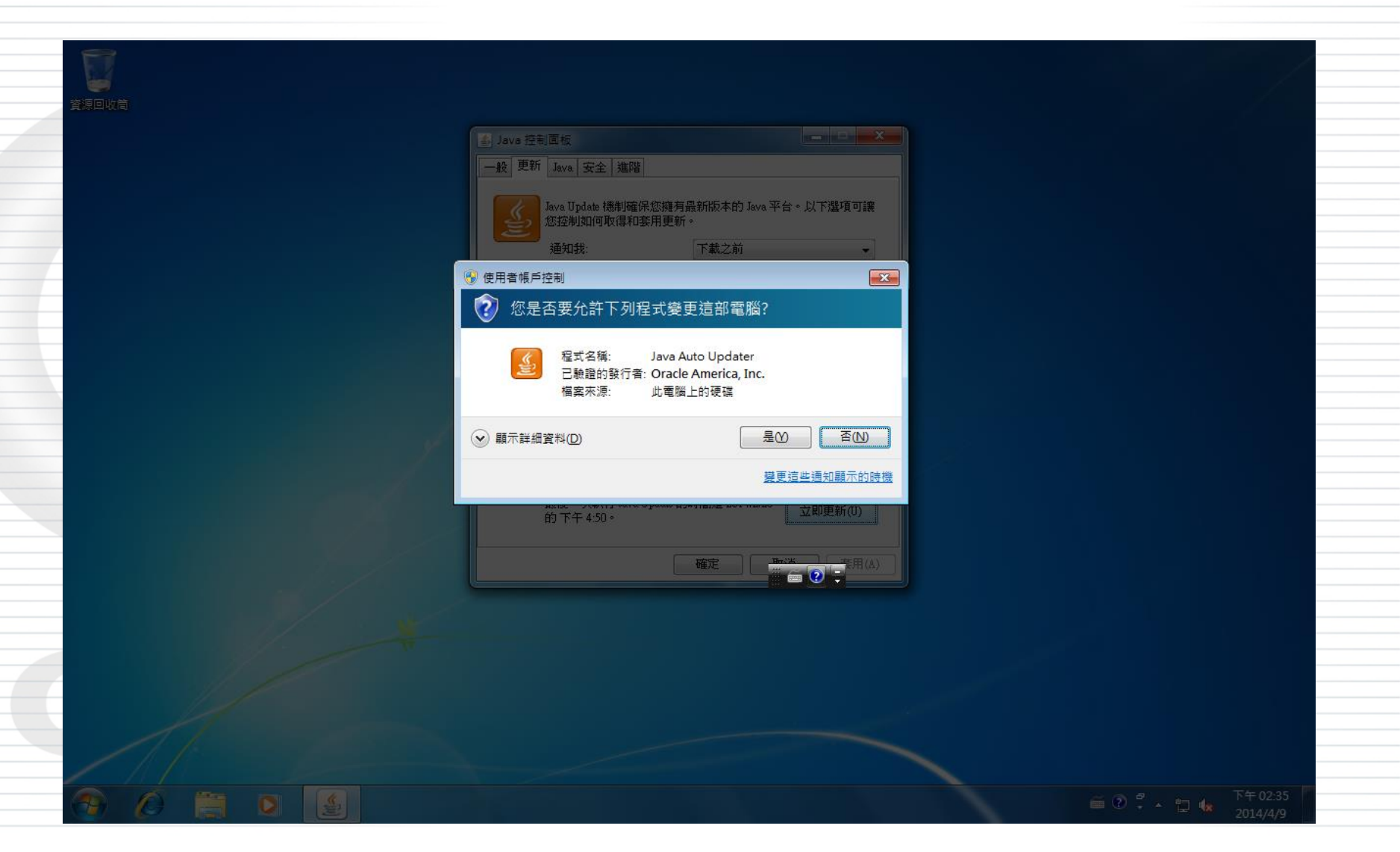

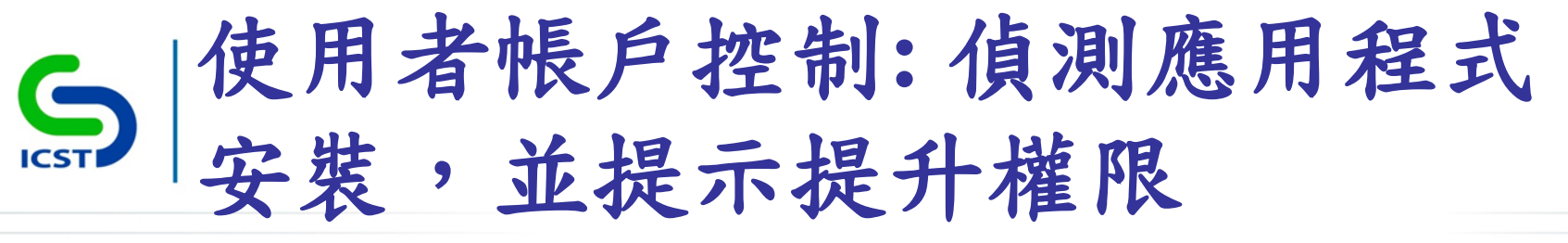

-電腦設定\Windows 設定\安全性設定\本機原則\安全性選項\使用者帳戶控制: 偵測應用程式安裝,並提示提升權限
 建議值

-啟用

#### ●說明

一當偵測到應用程式安裝封裝需要提升權限時,會提示使用者輸入系統管理使用者名稱與密碼
 一輸入有效的認證,操作會以適用的權限繼續

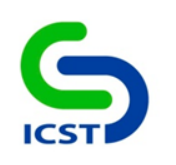

## 安全性選項 (互動式登入)

## S | 互動式登入: 在密碼到期前提示 使用者變更密碼

• 設定路徑

-電腦設定\Windows 設定\安全性設定\本機原則\安全性選 項\互動式登入:在密碼到期前提示使用者變更密碼

•建議值 -14天

• 說明

 -在使用者密碼即將到期時,要提前多久(天數)事先提示
 使用者

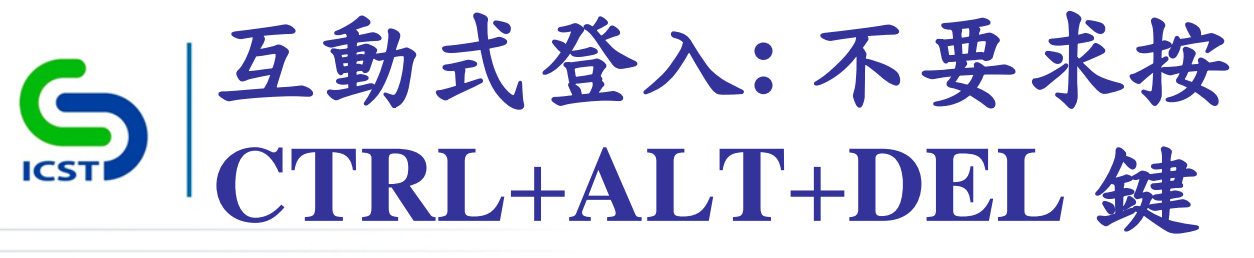

-電腦設定\Windows 設定\安全性設定\本機原則\安全性選 項\互動式登入: 不要求按 CTRL+ALT+DEL 鍵

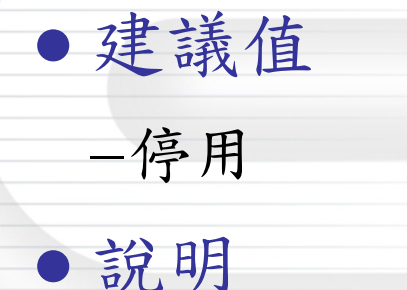

-停用原則,則任何使用者都需要按 CTRL+ALT+DEL 才 能登入 Windows (除非是使用智慧卡來登入 Windows)

## S□ | 互動式登入:不要顯示上次登入 的使用者名稱 • 設定路徑

-電腦設定\Windows 設定\安全性設定\本機原則\安全性選 項\互動式登入:不要顯示上次登入的使用者名稱

●建議值

-啟用

• 說明

- 啟用此原則,登入畫面不會顯示上次順利登入的使用者 名稱
- -代表每次登入作業系統時,使用者必須輸入[使用者帳

   戶名稱]與[使用者密碼]

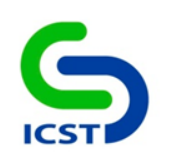

## 安全性選項 (網路存取)

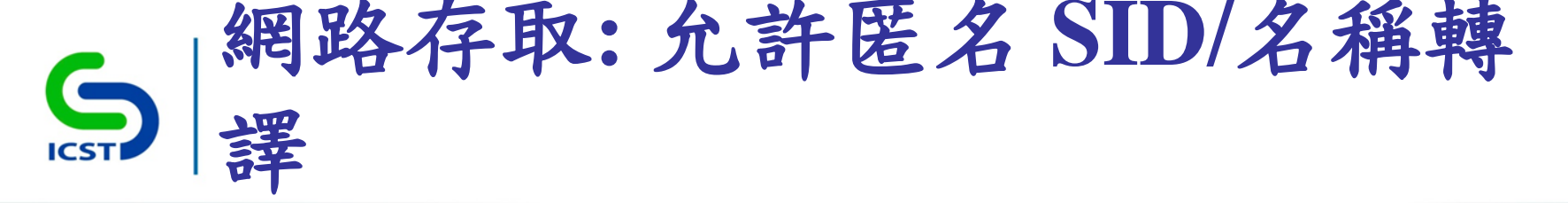

-電腦設定\Windows 設定\安全性設定\本機原則\安全性選 項\網路存取:允許匿名 SID/名稱轉譯

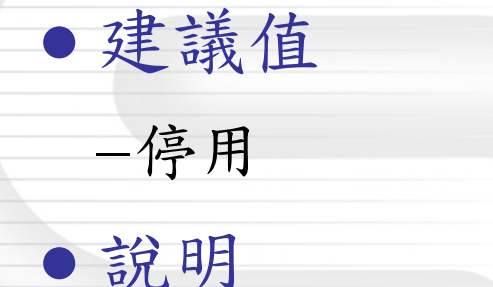

-防止匿名使用者在取得系統管理員之SID後, 能使用該 SID 來取得系統管理員的名稱

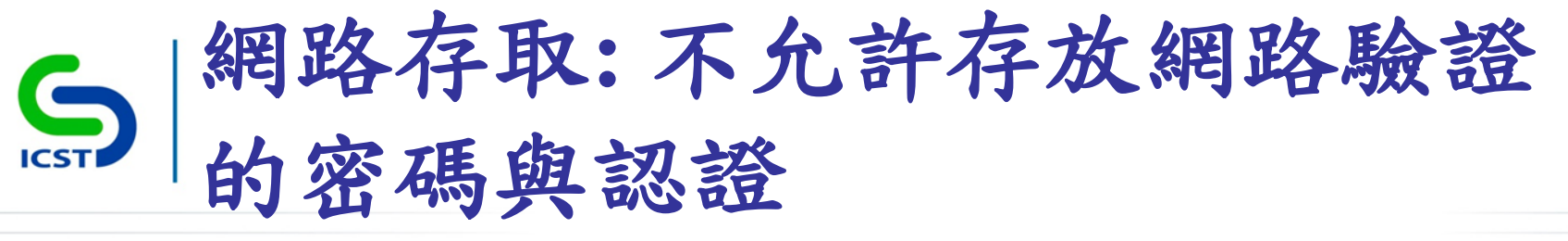

-電腦設定\Windows 設定\安全性設定\本機原則\安全性選 項\網路存取:不允許存放網路驗證的密碼與認證

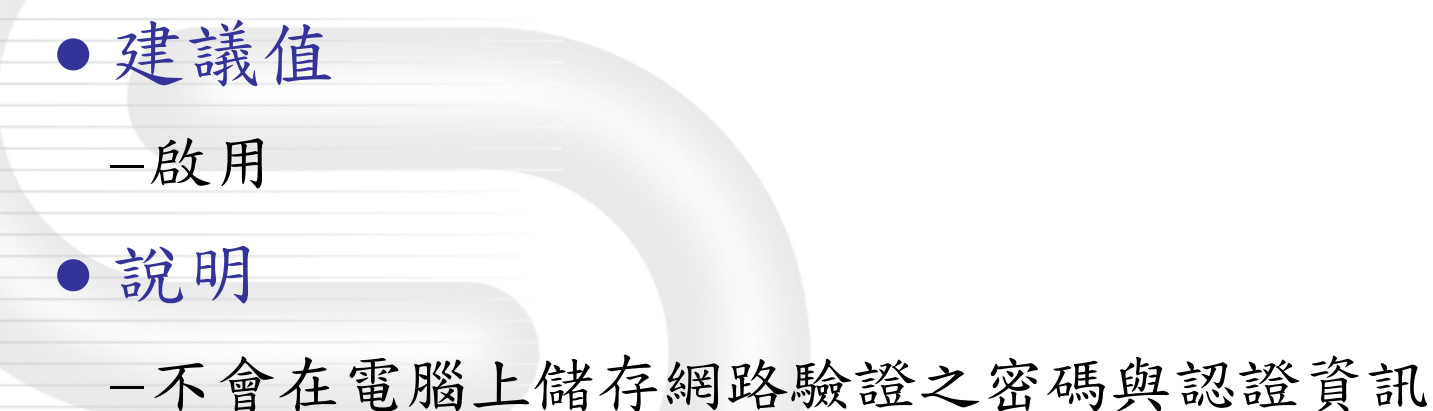

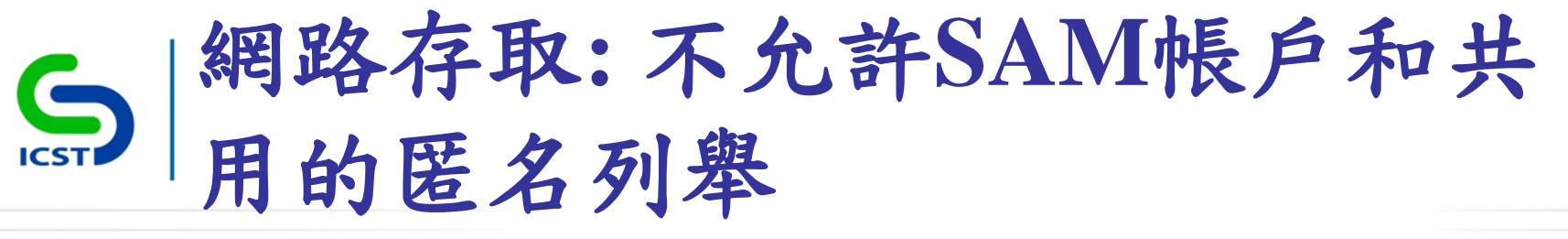

-電腦設定\Windows 設定\安全性設定\本機原則\安全性選 項\網路存取:不允許SAM帳戶和共用的匿名列舉

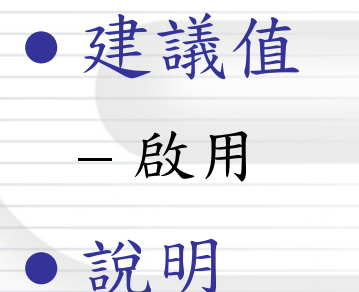

-禁止匿名使用者執行[列舉網域帳戶]和[網路共用名稱], 可以避免遭人從網路上直接列舉出本機帳戶資料的風險

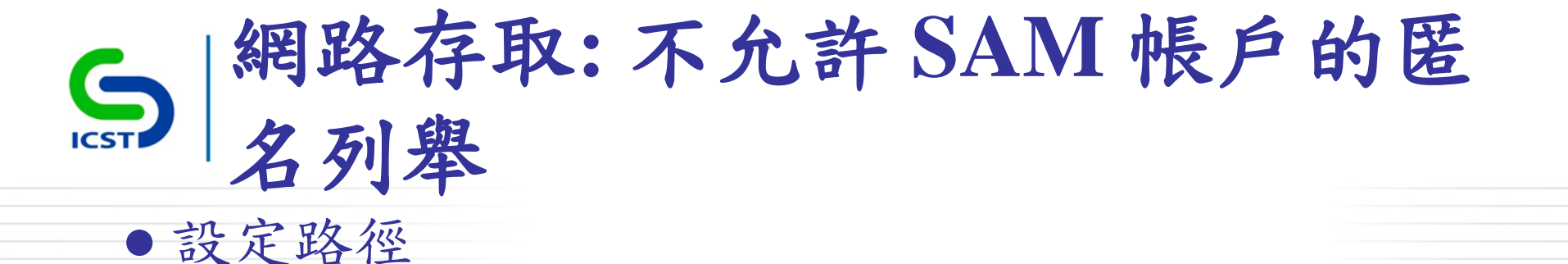

-電腦設定\Windows 設定\安全性設定\本機原則\安全性選 項\網路存取: 不允許 SAM 帳戶的匿名列舉

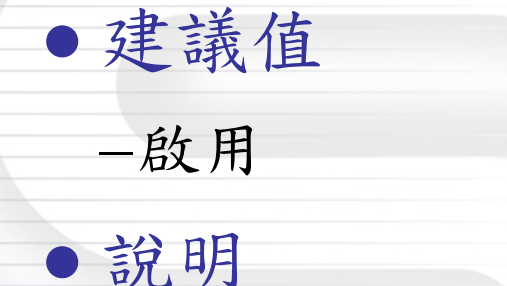

-禁止匿名使用者執行[列舉網域帳戶],可以避免遭人從 網路上直接列舉出本機帳戶資料的風險

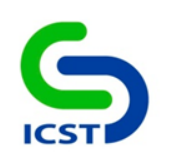

## 安全性選項 (網路安全性)

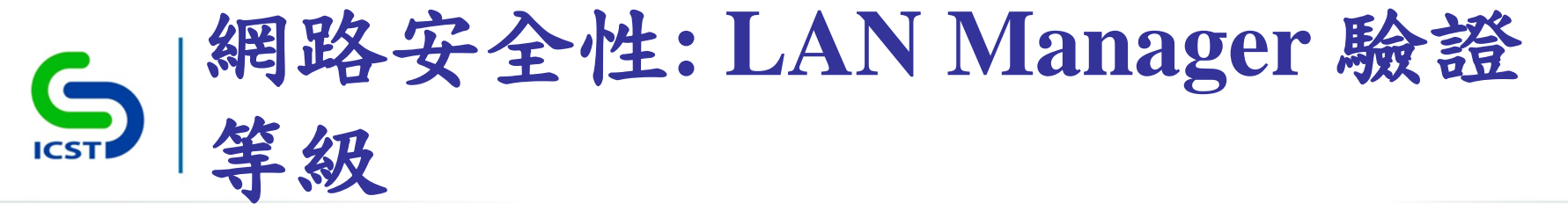

-電腦設定\Windows 設定\安全性設定\本機原則\安全性選 項\網路安全性: LAN Manager 驗證等級

• 建議值

-只傳送NTLMv2回應。拒絕LM和NTLM

• 說明

-用戶端只使用 NTLMv2 驗證,而且若伺服器支援,則會 使用 NTLMv2 工作階段安全性

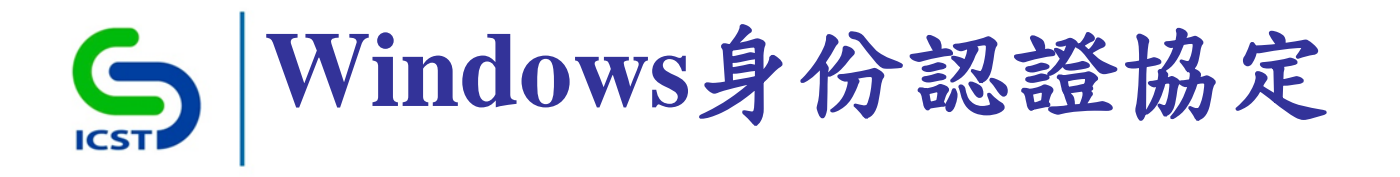

- •利用身份認證協定取得遠端電腦的存取權限 -LM, NTLMv1 (不安全)
  - -NTLMv2, Kerberos (較安全)
- •使用Challenge/Response機制預防重送攻擊(Replay Attack)

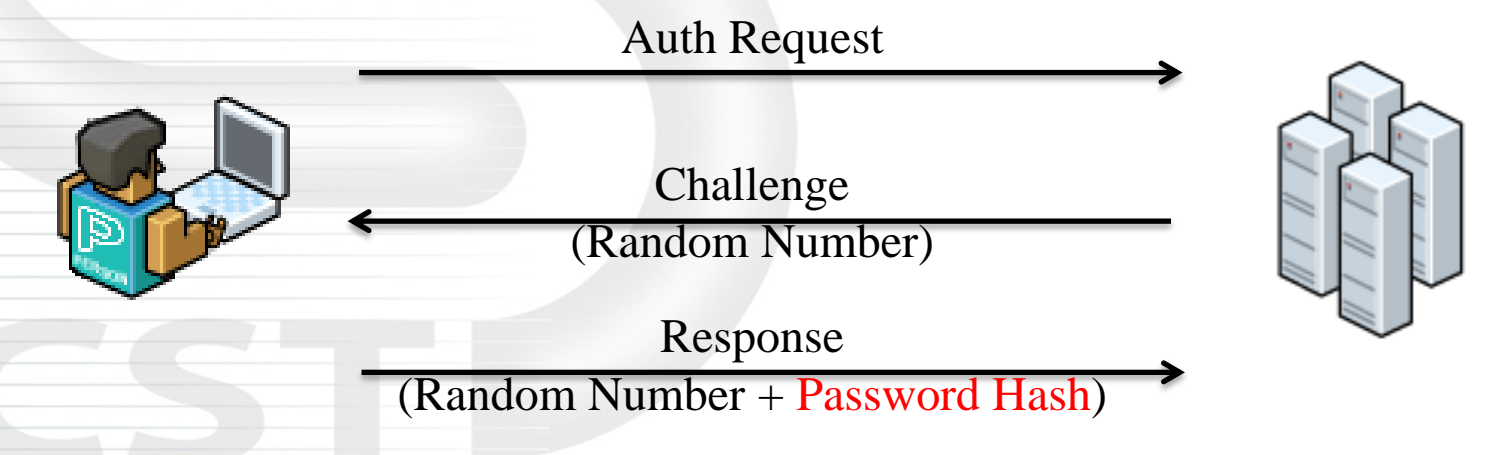

## S | 網路安全性: 設定 Kerberos 允許 的加密類型

• 設定路徑

-電腦設定\Windows 設定\安全性設定\本機原則\安全性選 項\網路安全性: 設定 Kerberos 允許的加密類型

建議值
-RC4\_HMAC\_MD5
-AES128\_HMAC\_SHA1
-AES256\_HMAC\_SHA1
-未來的加密類型

●說明

 —必須至少是 Windows 7 或 Windows Server 2008 R2 才支

 援此原則

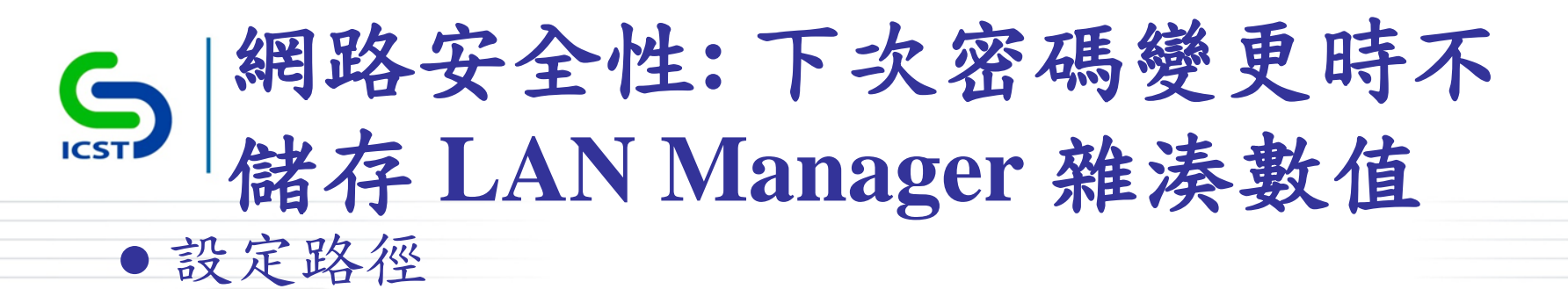

-電腦設定\Windows 設定\安全性設定\本機原則\安全性選 項\網路安全性: 下次密碼變更時不儲存 LAN Manager 雜 湊數值

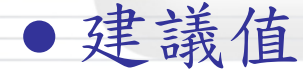

-啟用

#### ●說明

-和加密編譯較強的 Windows NT 雜湊相比, LM 雜湊相 對較不安全,並且容易遭到攻擊

- LM 雜湊儲存於本機電腦的安全性資料庫中,若安全性 資料庫遭到攻擊,密碼可能就會被破解

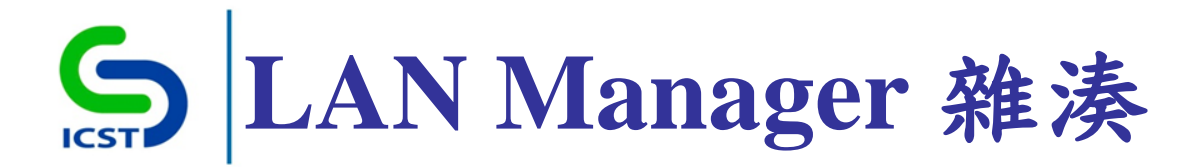

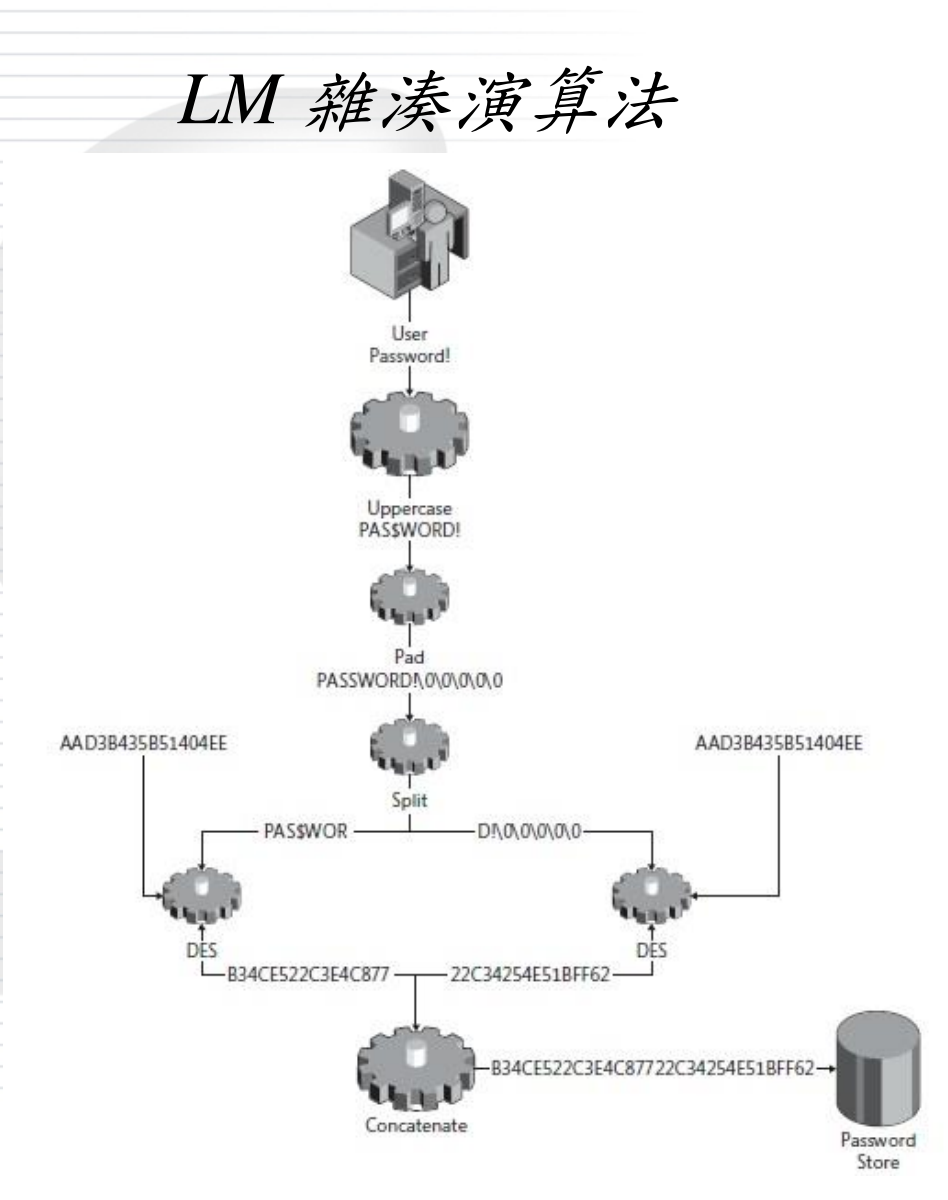

- 分段加密處理
  - 全部轉為大寫
  - 明文不足14個字元時,將使用 NULL補齊14個字元
  - 將14個字元之密碼,均分為兩 組(各7個字元)
  - 將這兩組字元進行雜湊後之結
     果合併

#### • 密碼超過14字元

- LM雜湊法便無法使用

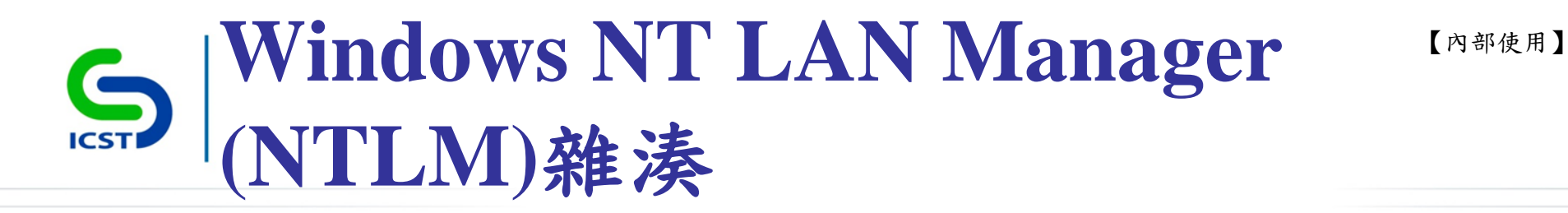

### NTLM 雜湊演算法

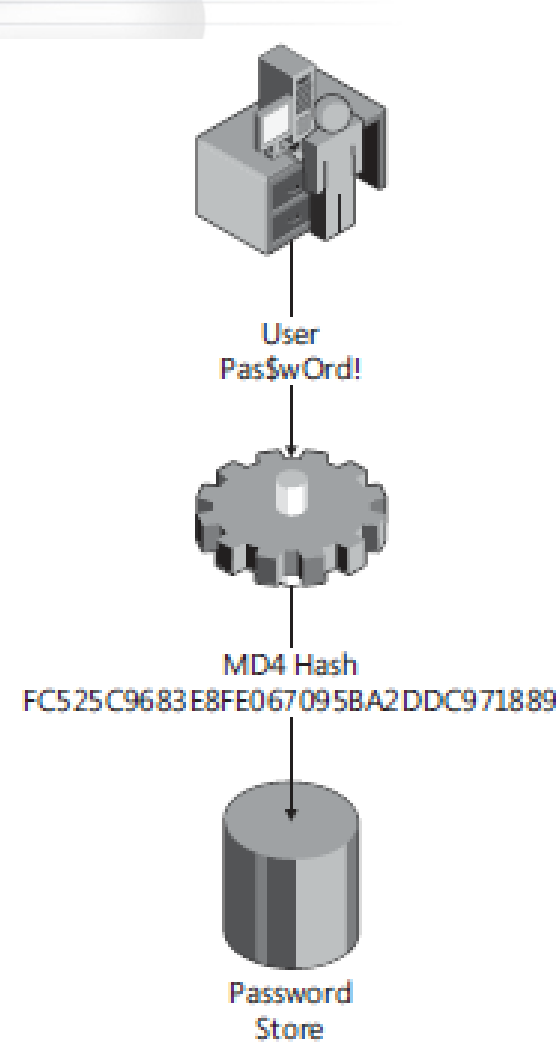

- 將密碼透過 MD4加
   密演算法進行加密
  - 保留所有密碼字元
  - 密碼字元長度最高
     可至256個字元

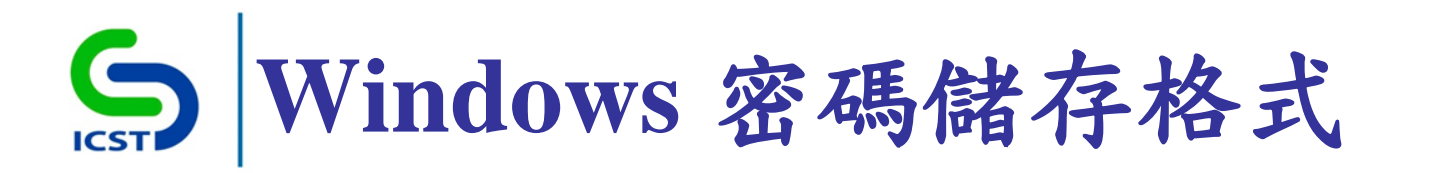

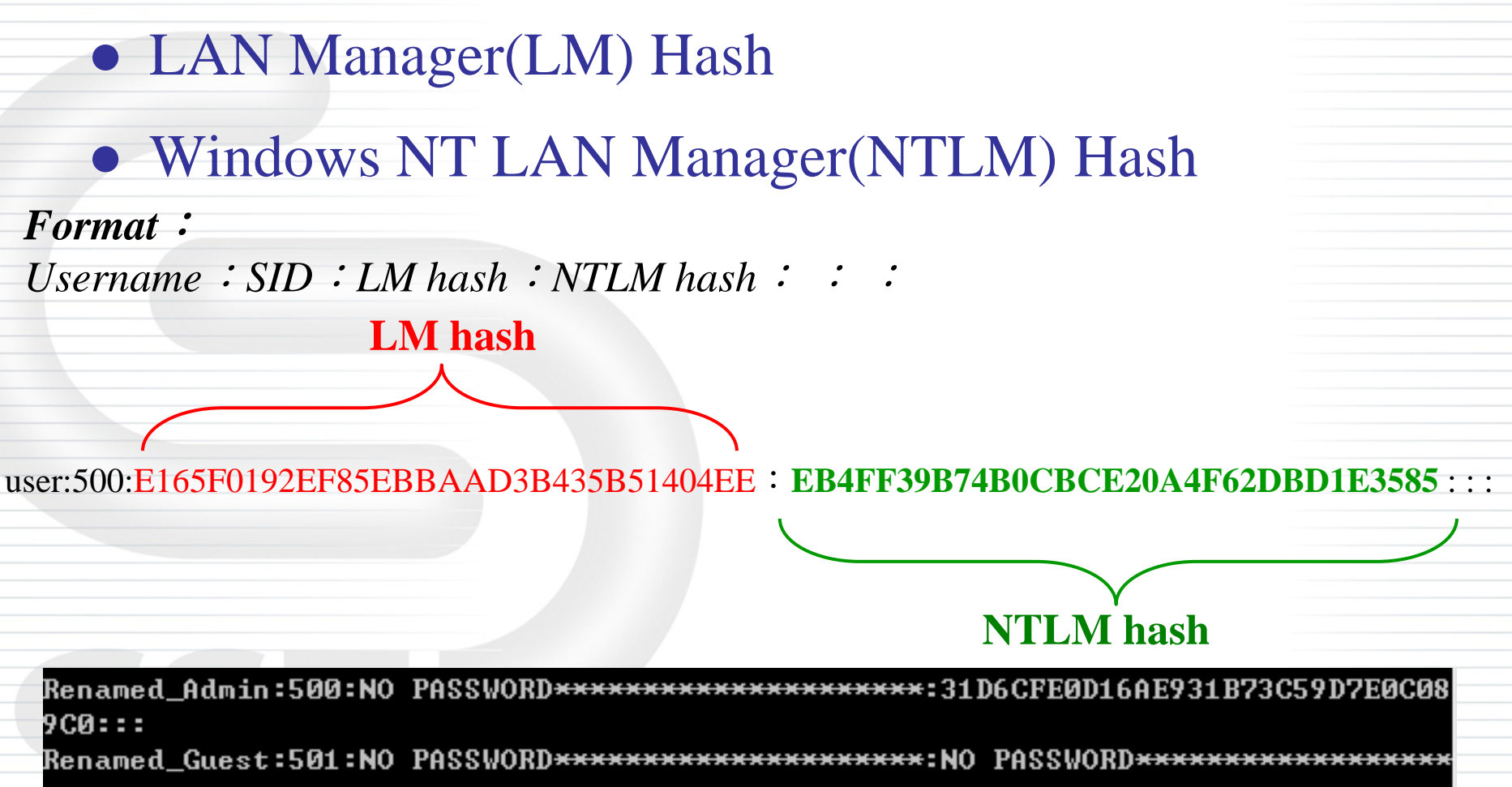

<del>....</del>:::

icst:1000:3E0E64AE92DE72309D6CC82FEE13AE59:F2A42A1817C161C6E20F5C1C1F3F2902:::

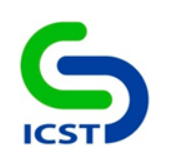

## 安全性選項 (Microsoft 網路伺服器)

## S Microsoft 網路伺服器:暫停工作 階段前,要求的閒置時間 • 設定路徑

-電腦設定\Windows 設定\安全性設定\本機原則\安全性選 項\Microsoft 網路伺服器: 暫停工作階段前,要求的閒置 時間

• 建議值

-15分鐘

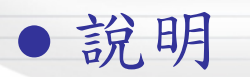

 -決定伺服器訊息區 (SMB) 工作階段的連續閒置時間長度 超過多少時,工作階段會因為處於非使用狀態而暫停
 -若用戶端活動繼續,則會自動重新建立工作階段

## S Microsoft 網路伺服器:當登入時 數到期時,中斷用戶端連線 • 設定路徑

-電腦設定\Windows 設定\安全性設定\本機原則\安全性選 項\Microsoft 網路伺服器:當登入時數到期時,中斷用戶 端連線

●建議值

-啟用

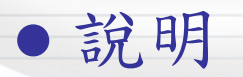

-在用戶端的登入時數到期之後,強迫將搭配 SMB 服務 的用戶端工作階段中斷連線

## Solution SMB 伺服器

- 設定路徑
  - -電腦設定\Windows 設定\安全性設定\本機原則\安全性選 項\Microsoft 網路用戶端: 傳送未加密的密碼到其他廠商 的 SMB 伺服器
- 建議值
  - -停用
- ●說明

-停用原則,便禁止將純文字密碼傳送給不支援密碼加密 的非 Microsoft SMB (第三方)伺服器

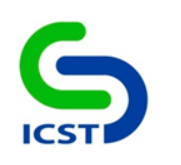

## 安全性選項 (系統加密編譯)

## S 局 S 局</p

### ●設定路徑

-電腦設定\Windows設定\安全性設定\本機原則\安全性選 項\系統加密編譯:使用FIPS 140相容加密演算法,包括 加密、雜湊以及簽署演算法

#### • 建議值

-啟用

#### ●說明

-啟用此設定,傳輸層安全性/安全通訊端層(TLS/SSL)安全性提供者只會使用FIPS 140核准的加密編譯演算法
-3DES與AES用於加密,安全雜湊演算法用於TLS雜湊
-RSA或ECC公開金鑰加密編譯用於TLS金鑰交換與驗證

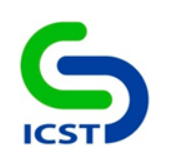

## 網際網路通訊設定

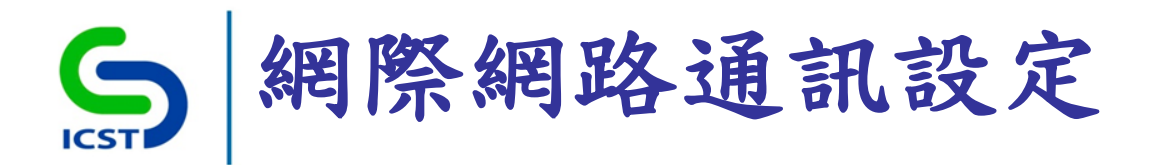

| <u>」</u>                              | _    | CONTRACTOR AND A DOMESTIC OF A DATA OF A DATA |      |
|---------------------------------------|------|-----------------------------------------------|------|
| · 福案(E) 執行(A) 檢視(V) 説明(H)             |      |                                               |      |
| - 🗢 🔿 🔽 🖬 🔒 🛛 🖬 🛛 🔻                   |      |                                               |      |
| ▲機電腦 原則                               | 1 網路 |                                               |      |
| 🔺 👰 電腦設定                              |      |                                               |      |
| ▶ 🦳 軟體設定                              |      | 設定                                            | 狀態   |
| ▷ 🦳 Windows 設定                        |      | 📑 BranchCacha                                 |      |
| ⊿ 🚞 系統管理範本                            |      |                                               |      |
| ▷ 🧰 Windows 元件                        |      | Lon Man 日昭報                                   |      |
| 1 印表機                                 |      | Lanivian 何服薪                                  |      |
|                                       |      | Microsoft 對等網路服務                              |      |
|                                       |      | QoS 封包排栏器                                     |      |
| 4 🧾 網路                                |      | SNMP                                          |      |
|                                       |      | 🦰 SSL 組態設定                                    |      |
|                                       |      | 🧰 TCPIP 設定值                                   |      |
| Lanivian 何服薪                          |      | 🚰 Windows Connect Now                         |      |
|                                       |      | 🦳 背景智慧型傳送服務 (BITS)                            |      |
|                                       |      | 🪰 連結階層拓樸搜索                                    |      |
| 201 41 世纪定                            |      | 🧰 網路連線                                        |      |
| N CPIP 設定值                            |      | 🧰 網路連線狀態指示器                                   |      |
| Windows Connect Now                   |      |                                               |      |
| □ 背景智慧型傳送服務 (BITS)                    |      |                                               | 尚未設定 |
| □□ 連結階層拓撲搜索                           |      |                                               |      |
| ▷ 🧰 網路連線                              |      |                                               |      |
| 🧰 網路連線狀態指示器                           |      |                                               |      |
| 📔 離線檔案                                |      |                                               |      |
| ····································· |      |                                               |      |
| 🔺 🕵 使用者設定                             |      |                                               |      |
| ▷ 🧰 軟體設定                              |      |                                               |      |
| ⊳ 🚞 Windows 設定                        |      |                                               |      |
| ▷ 🧰 系統管理範本                            |      |                                               |      |
|                                       |      |                                               |      |

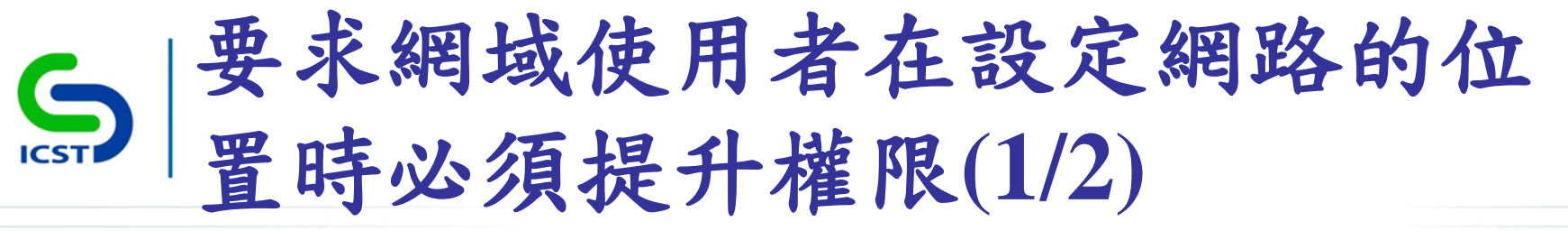

-電腦設定\系統管理範本\網路\網路連線\要求網域使用者 在設定網路的位置時必須提升權限

● 建議值 --啟用

• 說明

一啟用原則,網域使用者在設定網路位置時必須提升權限一網路位置包含:工作場所區域、公用網路及家用網路

## S ■ 要求網域使用者在設定網路的位置時必須提升權限(2/2)

• 設定圖示

此電腦已連線到網路。Windows 將會根據網路的位置自動套用正確的網路設定。

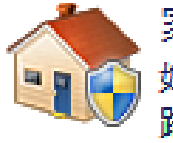

家用網路 如果此網路上的所有電腦都在您家中,而且您認得它們,則這是受信任的家用網 路。請勿在公共場所 (例如,咖啡廳或機場) 選擇這個選項。

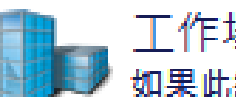

工作場所網路 如果此網路 - 的底有電腦均位於您的

如果此網路上的所有電腦均位於您的工作場所中,而且您認得它們,則這是受信 任的工作場所網路,請勿在公共場所(例如,咖啡廳或機場)選擇這個選項。

公用網路 如果您不認得網路上的所有電腦(例如,在咖啡廳或機場,或是您使用行動式寬 頻),則這是公用網路並且不受信任。

📝 將我未來連線的所有網路視為公用,以後不要再詢問我。

協助我選擇

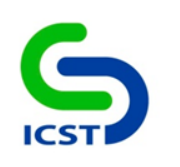

## 遠端桌面服務

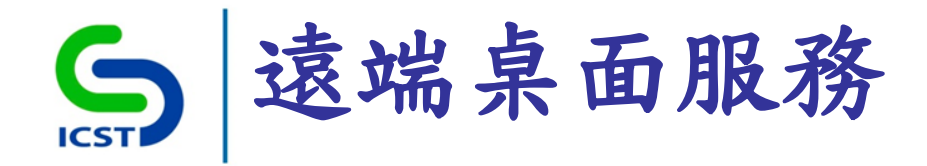

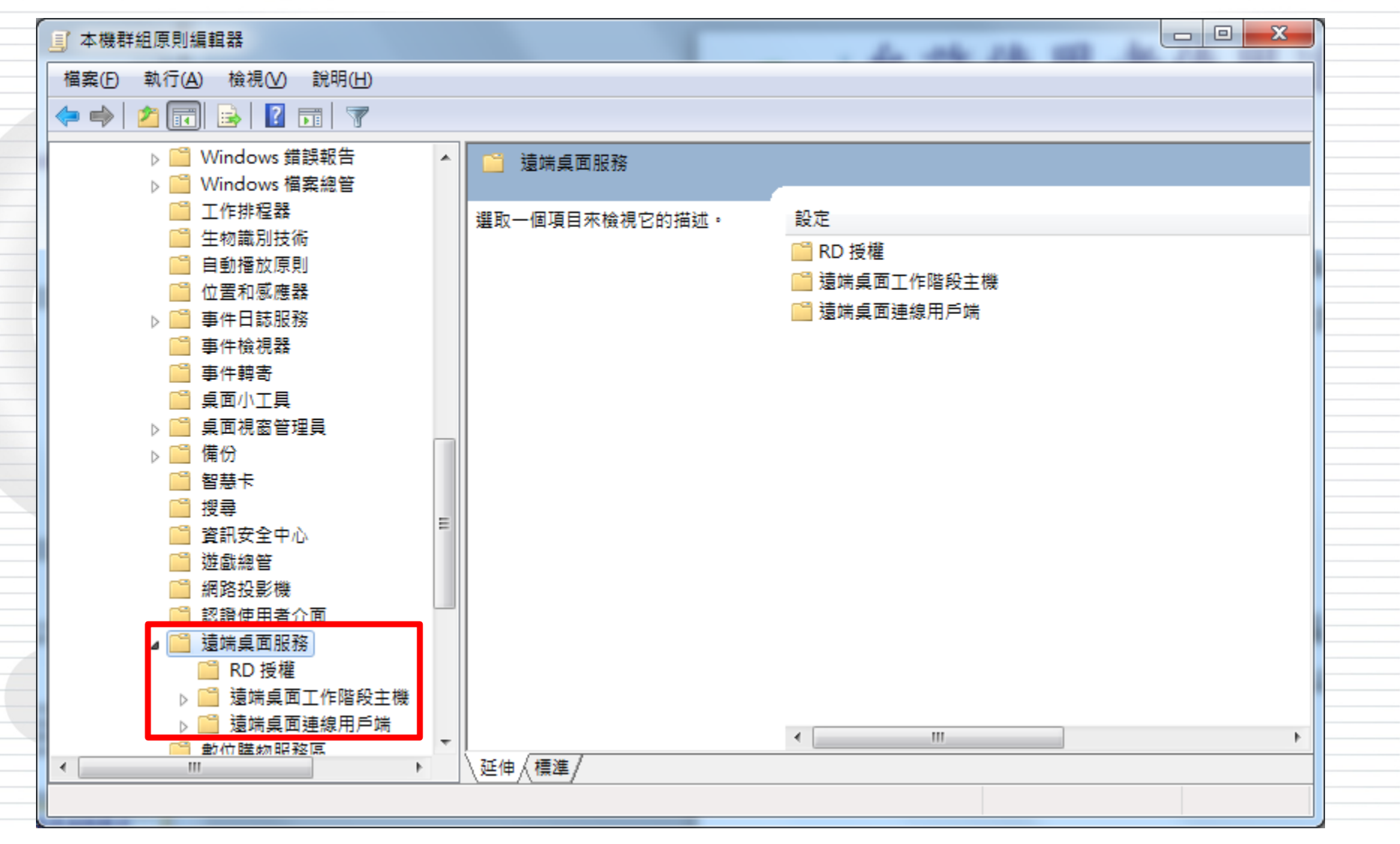

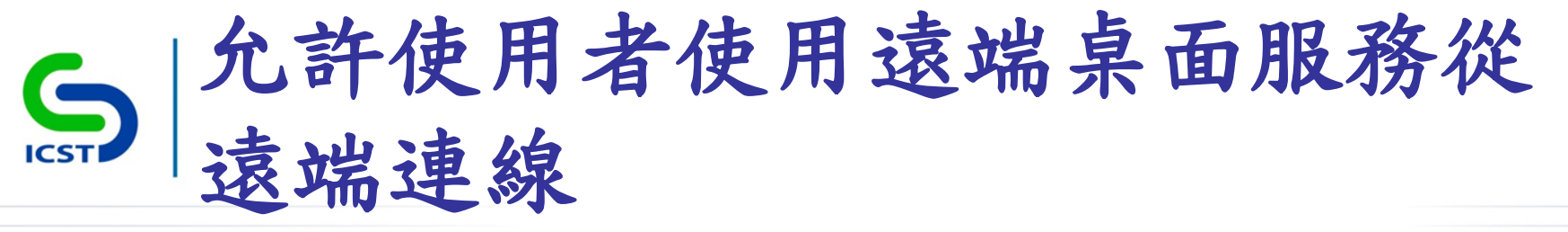

-電腦設定\系統管理範本\Windows 元件\遠端桌面服務\遠 端桌面工作階段主機\連線\允許使用者使用遠端桌面服 務從遠端連線

- 建議值
  - -停用

#### ●說明

-停用原則,使用者即無法使用遠端桌面服務,從遠端連線至目標電腦

-已建立之連線會持續保持連線,但不再接受任何新連線

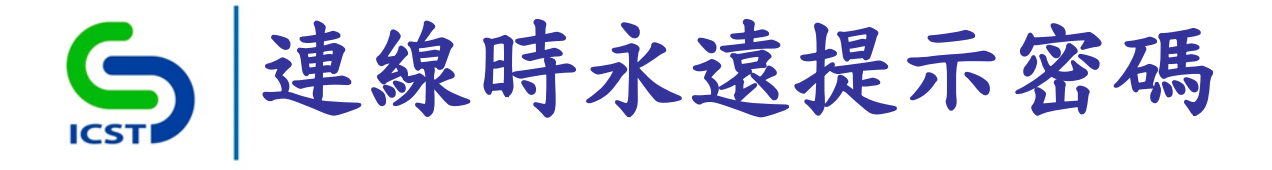

-電腦設定\系統管理範本\Windows元件\遠端桌面服務\遠端桌面正作階段主機\安全性\連線時永遠提示密碼

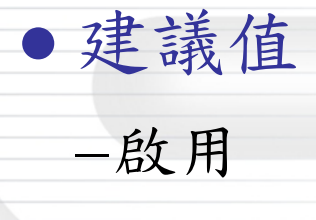

#### • 說明

- -根據預設,遠端桌面服務允許使用者在遠端桌面連線用
   戶端程式中輸入密碼,即可自動登入
- 一啟用設定後,即使已在遠端桌面連線用戶端中提供密碼,
   也不能自動登入遠端桌面服務。即登入前會再次要求輸入密碼

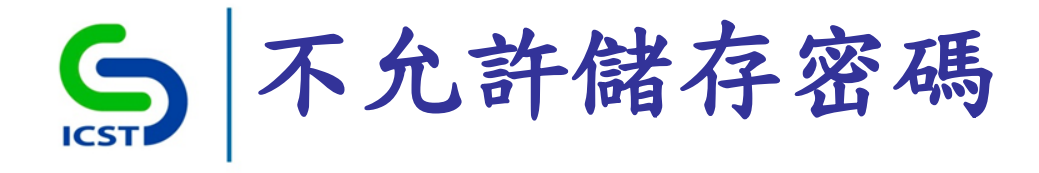

-電腦設定\系統管理範本\Windows元件\遠端桌面服務\遠 端桌面連線用戶端\不允許儲存密碼

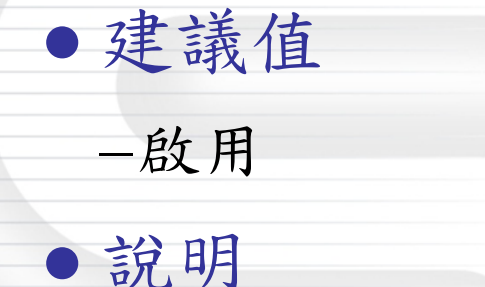

- -啟用設定,[遠端桌面連線(用戶端程式)]之密碼儲存核 取方塊將會停用,再也無法儲存密碼
- -所有先前存在於 RDP 檔案中的密碼都將予以刪除
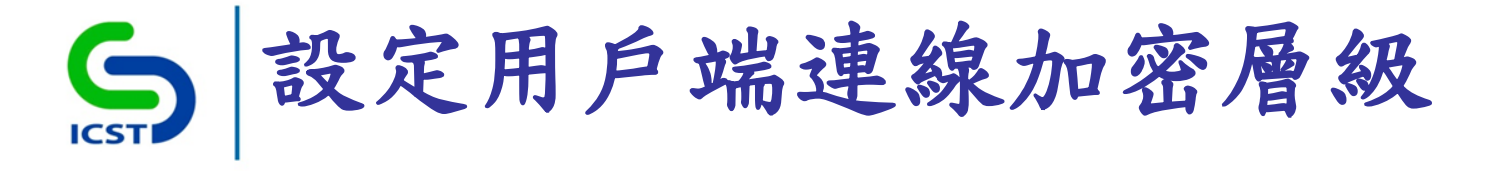

-電腦設定\系統管理範本\Windows元件\遠端桌面服務\遠 端桌面工作階段主機\安全性\設定用戶端連線加密層級

建議值
 –啟用
 ▶高等級

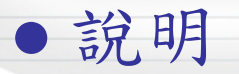

-在遠端連線期間,用戶端與RDP工作階段主機伺服器之間的所有通訊都會使用增強式128位元加密

## S |為使用中但閒置的遠端桌面服務 工作階段設定時間限制

• 設定路徑

-電腦設定\系統管理範本\Windows元件\遠端桌面服務\遠 端桌面工作階段主機\工作階段時間限制\為使用中但閒 置的遠端桌面服務工作階段設定時間限制

• 建議值

-啟用

▶15分鐘

### • 說明

-於設定之閒置時間前(2分鐘),遠端連線之使用者會收 到斷線通知

-閒置之連線將於設定時間到達後,隨即斷線

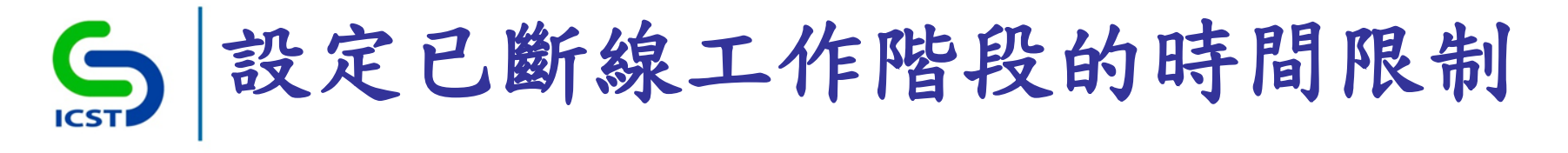

-電腦設定\系統管理範本\Windows元件\遠端桌面服務\遠 端桌面工作階段主機\工作階段時間限制\設定已斷線工 作階段的時間限制

• 建議值

-啟用

▶1分鐘

• 說明

-已中斷之連線,在經過指定時間後便會刪除此工作階段

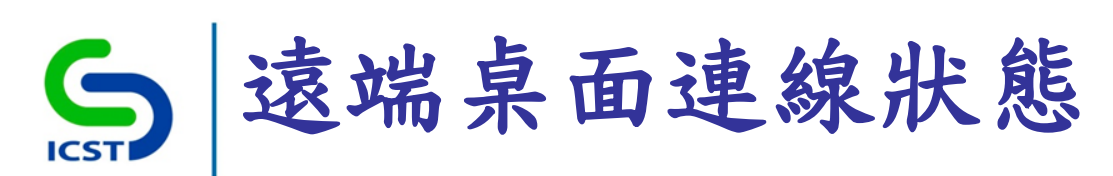

| 👰 Windows 🎞     | 作管理員          |              |         |                 |
|-----------------|---------------|--------------|---------|-----------------|
| 檔案(F) 選項(       | O) 檢視(∀) 說明   | 月(H)         |         |                 |
| 應用程式。處          | 理程序 服務        | 效能 網路        | 功能 使用者  |                 |
|                 |               |              |         | ·               |
| 使用者 🔺           | 識別碼           | 狀態           | 用戶端名稱   | 工作階段            |
| Adminis Adminis | trator 1      | 使用中          |         | Console         |
| 泉               | 2             | 已中斷連線        |         |                 |
|                 |               |              |         |                 |
|                 |               |              |         |                 |
|                 |               |              |         |                 |
|                 |               |              |         |                 |
|                 |               |              |         |                 |
|                 |               |              |         |                 |
|                 |               |              |         |                 |
|                 |               |              |         |                 |
|                 |               |              |         |                 |
|                 |               |              |         |                 |
|                 |               |              |         |                 |
|                 |               |              |         |                 |
|                 | 白際の書          | ഭണി മ        | \$950 L | 伸送到自200         |
|                 |               | 38K(D) 3     |         | 10726111/02.122 |
|                 |               | u lata Bit t |         |                 |
| 處理程序:50         | - CPU 使用率: 4% | る 軍體         | 2億體:73% |                 |

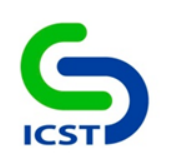

## 事件日誌服務

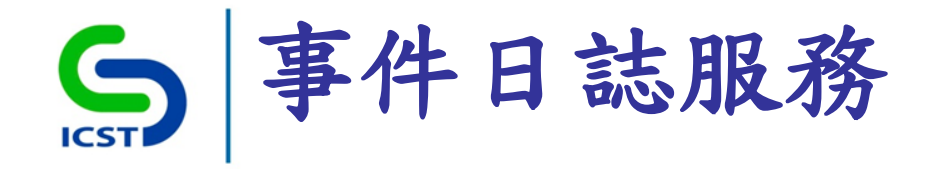

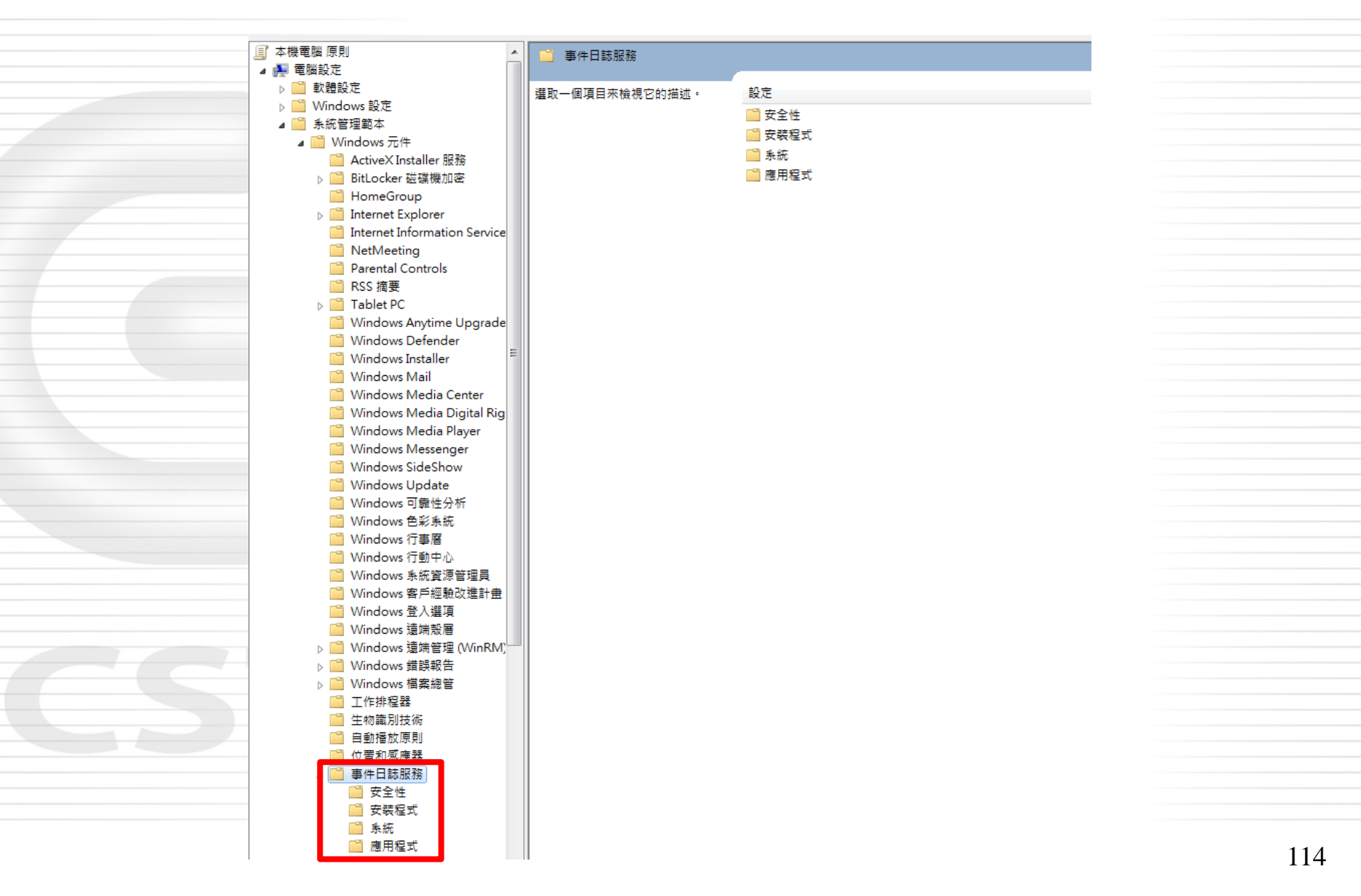

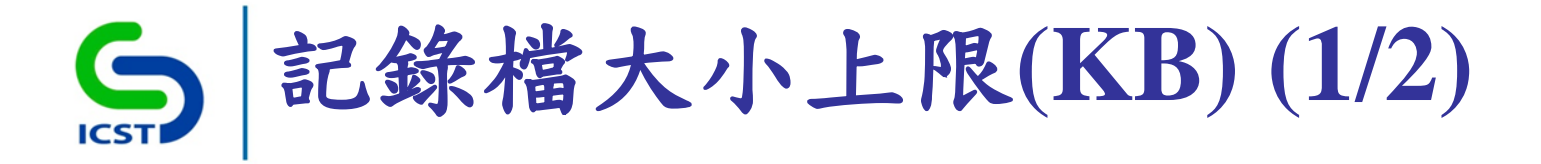

-電腦設定\系統管理範本\Windows元件\事件日誌服務\應 用程式\記錄檔大小上限(KB)

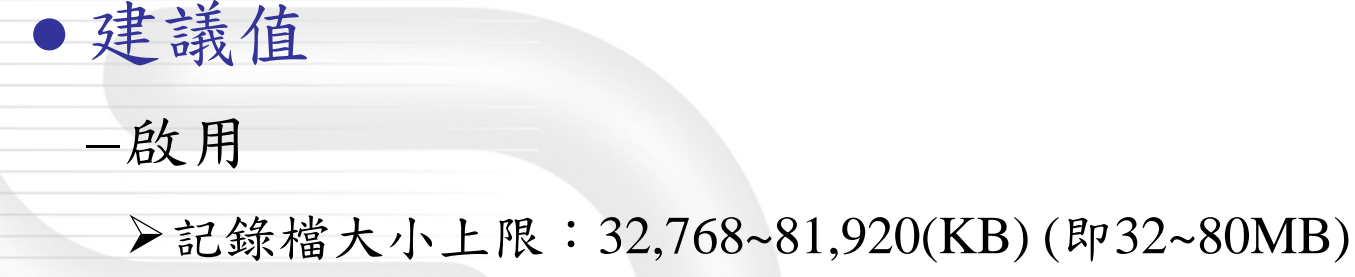

#### • 說明

-指定記錄檔的大小上限(以KB為單位)

- 數值範圍: 1 MB (1024 KB) ~ 2 TB (2147483647 KB)

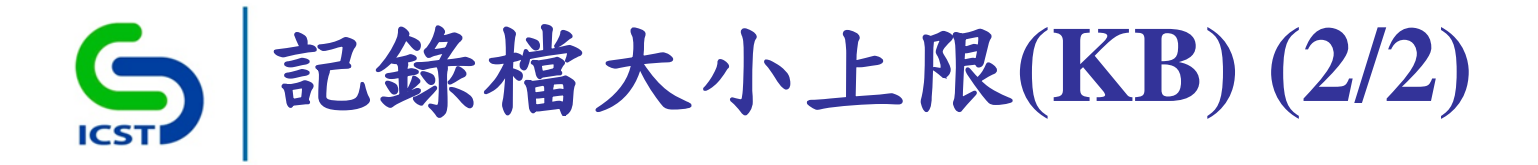

### •記錄檔大小上限設定

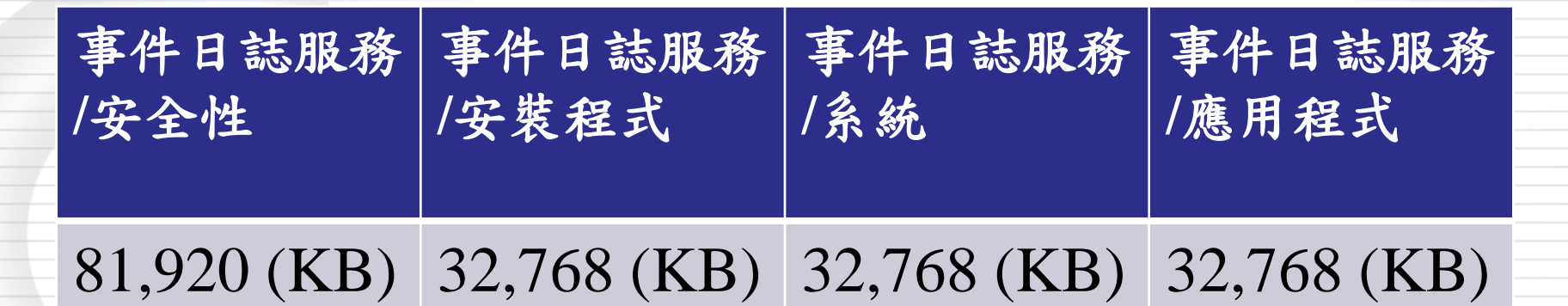

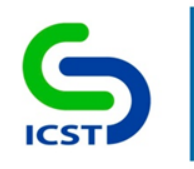

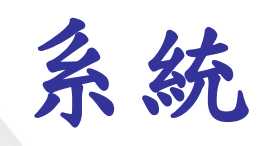

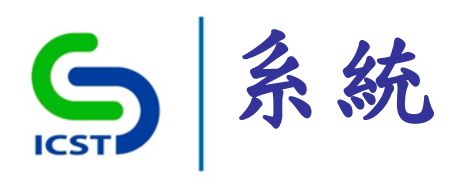

| 」本機群組原則編輯器                           |                   | CONTRACTOR OF CONTRACTOR OF CO | The sea to sea the | and the second second s |   |  |
|--------------------------------------|-------------------|----------------------------------------------------------------------------------------------------|--------------------|----------------------------------------------------------------------------------------------------|---|--|
| 檔案(E) 執行(A) 檢視(V) 說明(H)              |                   |                                                                                                    |                    |                                                                                                    |   |  |
| 🗢 🄿 🖄 🖬 🔒 👔 🖬 🝸                      |                   |                                                                                                    |                    |                                                                                                    |   |  |
|                                      |                   |                                                                                                    |                    |                                                                                                    |   |  |
|                                      |                   |                                                                                                    |                    |                                                                                                    |   |  |
|                                      |                   | 1. <del></del>                                                                                                    | 44 24              | 21 47                                                                                                    | 4 |  |
| ▷ 📋 Windows 設定                       | II 進取一個項目來做視已的抽処。 | 政化<br>19 10 001                                                                                                    | 11/325             | RI 54                                                                                                    |   |  |
| 🖌 🚞 条統管理範本                           |                   |                                                                                                    |                    |                                                                                                    |   |  |
| ▷ 🧮 Windows 元件                       |                   | Kerberos                                                                                                    |                    |                                                                                                    |   |  |
|                                      |                   | Windows HotStart                                                                                                    |                    |                                                                                                    |   |  |
| ▲ 🛄 泉統                               |                   | Windows 時間服務                                                                                                    |                    |                                                                                                    |   |  |
| > ISCSI                              |                   | Windows 佃柴休選                                                                                                    |                    |                                                                                                    |   |  |
| Windows HotStart                     |                   |                                                                                                    |                    |                                                                                                    |   |  |
| ▶ G Windows 時間服務                     |                   | UIII 目 目 日 日 日 日 日 日 日 日 日 日 日 日 日 日 日 日                                                                                                    |                    |                                                                                                    |   |  |
| Windows 檔案保護                         |                   | ■ 地區設定加防防                                                                                                    |                    |                                                                                                    |   |  |
| ▷ 🧰 分散式 COM                          |                   |                                                                                                    |                    |                                                                                                    |   |  |
| 🧰 可信賴平台模組服務                          |                   | — 使用有限定個<br>3 知時式供互助機                                                                                                    |                    |                                                                                                    |   |  |
| 🧰 地區設定服務                             |                   | ■ 即际以阔行铁直行取准                                                                                                    |                    |                                                                                                    |   |  |
|                                      |                   | 」□ < ₩3                                                                                                    |                    |                                                                                                    |   |  |
| ──────────────────────────────────── |                   |                                                                                                    |                    |                                                                                                    |   |  |
| 四 即际儿留行牧鱼行以准                         |                   |                                                                                                    |                    |                                                                                                    |   |  |
| 2 效能控制台                              |                   |                                                                                                    |                    |                                                                                                    |   |  |
| (二) 復原                               |                   |                                                                                                    |                    |                                                                                                    |   |  |
| 🚰 登入                                 |                   | — < < < < < < < < < < < < < < < < < < <                                                                                                    |                    |                                                                                                    |   |  |
| 🧰 群組原則                               |                   | 2                                                                                                    |                    |                                                                                                    |   |  |
| ▷ 🎬 装置安装                             |                   |                                                                                                    |                    |                                                                                                    |   |  |
|                                      |                   | □□ 疑難排解細診斷                                                                                                    |                    |                                                                                                    |   |  |
| ■ 資料火里新得回<br>。 ○ 素酒等冊                |                   | ☐ 磁磁 NV 快取                                                                                                    |                    |                                                                                                    |   |  |
| ▷ □ 电示目/4 ▷ □ 疑難排解與診斷                |                   |                                                                                                    |                    |                                                                                                    |   |  |
| ☐ 磁碟 NV 快取                           |                   | ☐ 網路登入                                                                                                    |                    |                                                                                                    |   |  |
| 🧰 磁碟配額                               |                   |                                                                                                    |                    |                                                                                                    |   |  |
| ▷ 🧰 網路登入                             |                   |                                                                                                    |                    |                                                                                                    |   |  |
| ▷ 🧰 網際網路通訊管理                         |                   |                                                                                                    |                    |                                                                                                    |   |  |
| 記證委派                                 |                   | □□ 遠端程序呼叫                                                                                                    |                    |                                                                                                    |   |  |
|                                      |                   | □□ 増強的存放區存取                                                                                                    |                    |                                                                                                    |   |  |
| · 湿病程序吁叫<br>· 道途的左放底左取               |                   | □□ 檔案系統                                                                                                    |                    |                                                                                                    |   |  |
|                                      |                   | 🧰 關機選項                                                                                                    |                    |                                                                                                    |   |  |
| □□ 開機選項                              |                   | 🧰 驅動程式安裝                                                                                                    |                    |                                                                                                    |   |  |
| 🧰 驅動程式安裝                             |                   | E 下載遺失的 COM 元件                                                                                                    | 尚未設定               | 否                                                                                                    |   |  |
| 、 🗐 坊田(ム                             |                   | 🗈 允許散佈式連結追蹤用戶端使用網域資源                                                                                                    | 尚未設定               | 否                                                                                                    |   |  |
| ▶ 🔛 網路                               |                   | 📄 不要將移到已加密資料夾中的檔案自動加密                                                                                                    | 尚未設定               | 否                                                                                                    |   |  |
| ▲ 所有設定<br>● 使用者的定                    |                   | 🔝 在發生 Windows 系統關機後不要關閉系統電源                                                                                                    | 尚未設定               | 否                                                                                                    |   |  |
| ▲ 100 100 円 百段正<br>▶ 111 前親認定        |                   | 註 啟用持續的時間戳記                                                                                                    | 尚未設定               | 좀                                                                                                    |   |  |
| ▶ I Windows 設定                       |                   | 註 啟動關機事件追蹤器系統狀態資料功能                                                                                                    | 尚未設定               | 좀                                                                                                    |   |  |
| ▶ 📔 糸統管理範本                           |                   | ■ 顯示關機事件追蹤器                                                                                                    | 尚未設定               | 否                                                                                                    |   |  |
|                                      |                   | 🔝 關閉 HTML Help 可執行檔的資料執行防止                                                                                                    | 尚未設定               | 좀                                                                                                    |   |  |
|                                      |                   | 🔝 將可能不安全的 HTML 說明功能限制於指定的資料夾                                                                                                    | 尚未設定               | 否                                                                                                    | - |  |
|                                      |                   |                                                                                                    | * + == ==          | *                                                                                                    | • |  |
| 14 屈凯安                               | \x= i+/\1#4#/     |                                                                                                    |                    |                                                                                                    |   |  |
| 14 1四 政人                             |                   |                                                                                                    |                    |                                                                                                    |   |  |

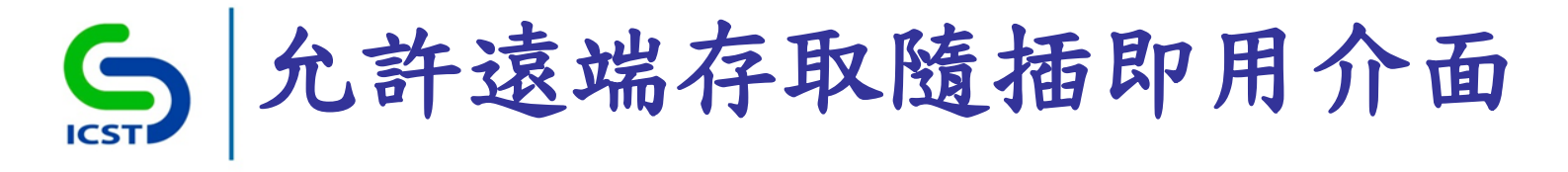

-電腦設定\系統管理範本\系統\裝置安裝\允許遠端存取隨 插即用介面

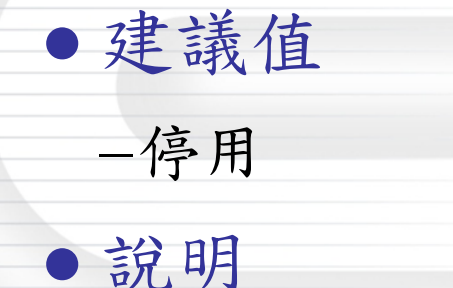

-不允許從遠端連線到隨插即用介面

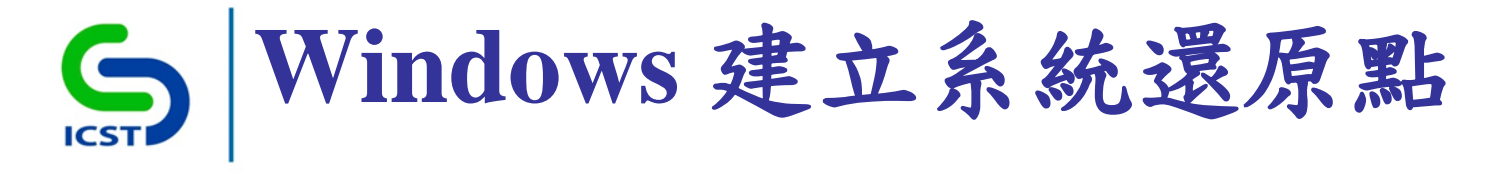

-電腦設定\系統管理範本\系統\裝置安裝\在通常會提示 Windows 建立系統還原點的裝置活動期間,防止 Windows 建立系統還原點

• 建議值

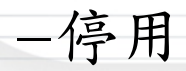

#### ●說明

-停用原則,系統便會為部分驅動程式活動(如:安裝未 經簽署的驅動程式)建立系統還原點

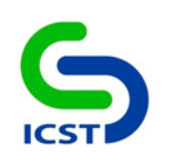

## Windows 防火牆

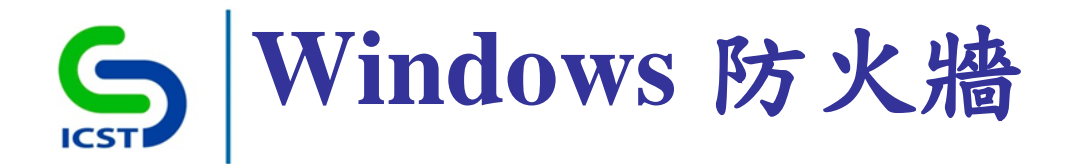

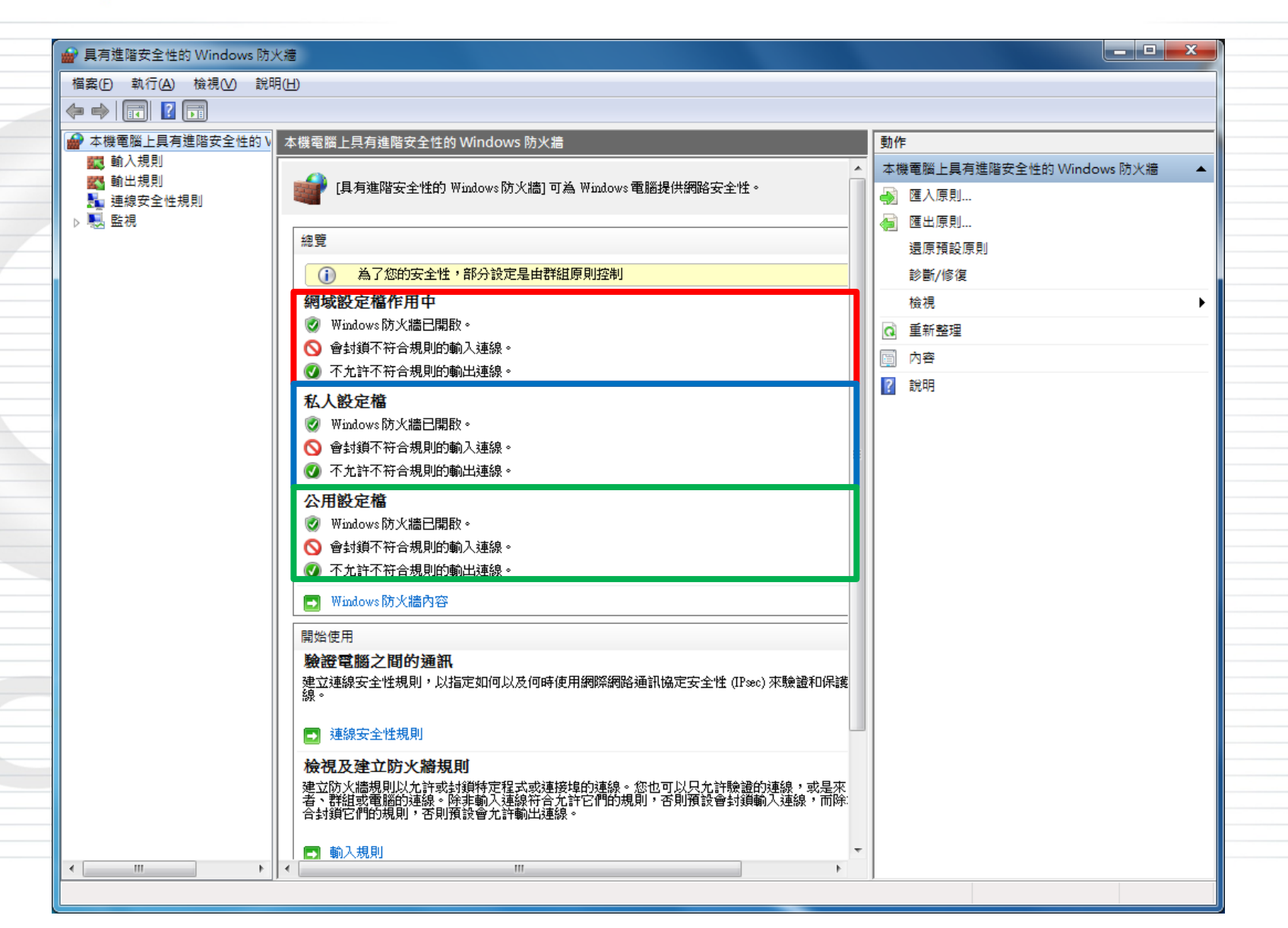

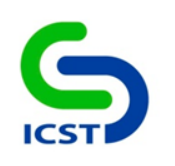

## Windows防火牆 (防火牆設定)

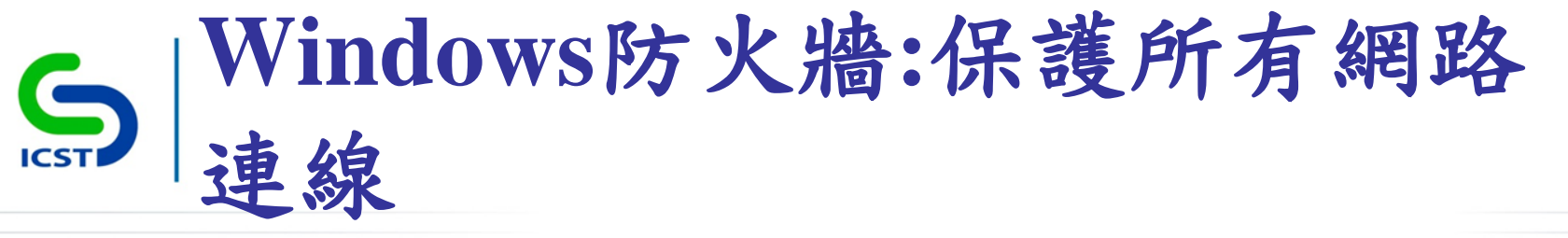

-電腦設定\系統管理範本\網路\網路連線\Windows防火牆\ 網域設定檔\Windows防火牆:保護所有網路連線

| ●建議值         |     |   |
|--------------|-----|---|
| 啟用           |     |   |
| ●說明          |     |   |
| - 開啟 Windows | 防火制 | 啬 |
|              |     |   |
|              |     |   |

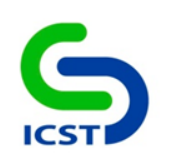

## Windows防火牆 (連線管控設定)

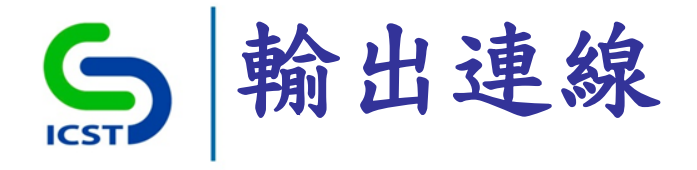

-電腦設定\Windows 設定\安全性設定\具有進階安全性的 Windows防火牆\內容\網域設定檔\輸出連線

建議值
-允許(預設)

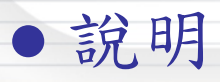

-控制Windows防火牆對於輸出連線的預設行為
-允許防火牆內部對防火牆外部之網路連線

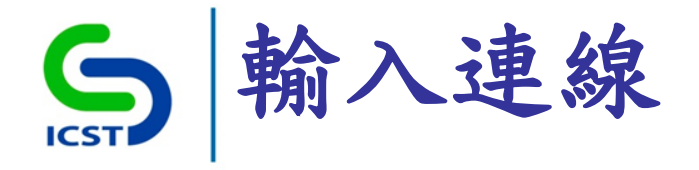

-電腦設定\Windows 設定\安全性設定\具有進階安全性的 Windows防火牆\內容\網域設定檔\輸入連線

建議值
 -封鎖(預設)

• 說明

-控制Windows防火牆對於輸入連線的預設行為 -阻擋防火牆外部對防火牆內部之網路連線

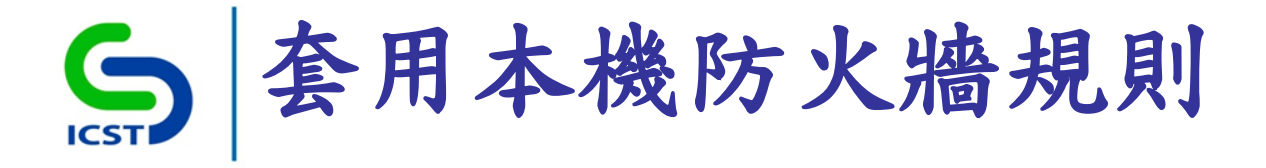

-電腦設定\Windows 設定\安全性設定\具有進階安全性的 Windows防火牆\內容\網域設定檔\自訂\規則合併\套用本 機防火牆規則

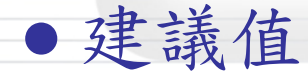

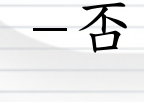

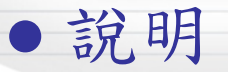

-禁止套用本機系統管理員所建立的本機防火牆規則

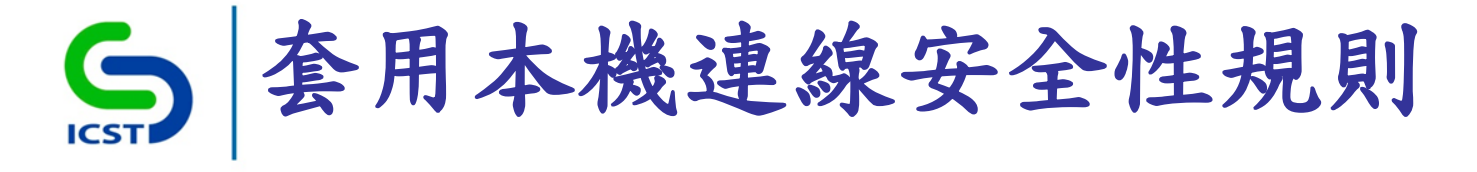

-電腦設定\Windows 設定\安全性設定\具有進階安全性的 Windows防火牆\內容\網域設定檔\自訂\規則合併\套用本 機連線安全性規則

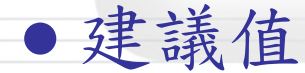

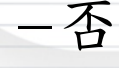

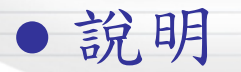

-不允許套用本機系統管理員所建立的本機連線安全性規則

## S Windows防火牆:禁止單點傳送 回應到多點傳送或廣播要求 • 設定路徑

-電腦設定\系統管理範本\網路\網路連線\Windows防火牆\ 網城設定檔\Windows防火牆:禁止單點傳送回應到多點 傳送或廣播要求

• 建議值

-啟用

### ●說明

-禁止系統針對多點傳送或廣播之要求(Request) 進行回應 (Response)

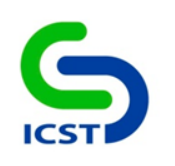

## Windows防火牆 (輸入規則)

# S 核心網路功能-動態主機設定通訊協定 (DHCP-In)

• 設定路徑

-電腦設定\Windows設定\安全性設定\具有進階安全性的Windows防火牆\具有進階安全性的Windows防火牆\輸入規則\核心網路功能-動態主機設定通訊協定(DHCP-In)
建議值

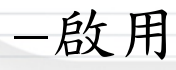

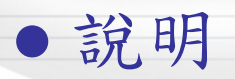

-允許全狀態自動配置(Stateful auto-configuration)的 DHCP(動態主機設定通訊協定)訊息

## S | 核心網路功能-IPv6 的動態主機設定 通訊協定 (DHCPV6-In)

- 設定路徑
  - -電腦設定\Windows設定\安全性設定\具有進階安全性的Windows防火牆\具有進階安全性的Windows防火牆\輸入規則\核心網路功能-IPv6的動態主機設定通訊協定(DHCPV6-In)
- 建議值
  - -啟用

## ●說明

一允許全狀態自動配置(Stateful auto-configuration)與無狀態自動配置(Stateless auto-configuration)的 DHCPV6
 (IPv6的動態主機設定通訊協定)訊息

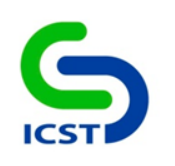

## Windows防火牆 (防火牆通知設定)

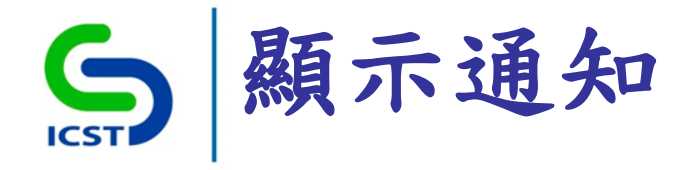

-電腦設定\Windows 設定\安全性設定\具有進階安全性的Windows防火牆\內容\網域設定檔\自訂\防火牆設定\顯示通知

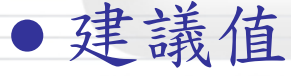

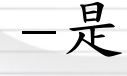

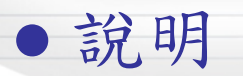

-當程式接收輸入連線而遭防火牆封鎖時,防火牆即顯示
 通知告知使用者

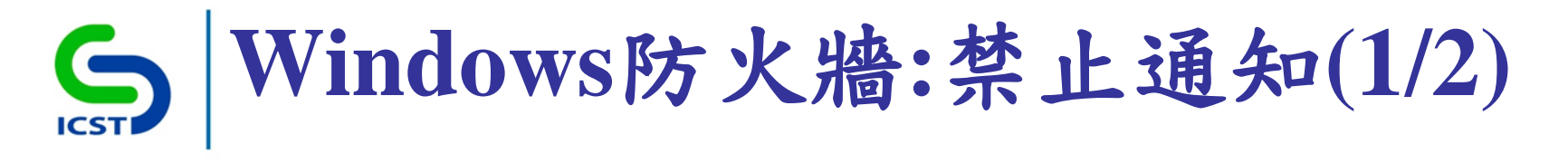

-電腦設定\系統管理範本\網路\網路連線\Windows防火牆\ 網城設定檔\Windows防火牆:禁止通知

建議值
-停用
説明

-程式要求 Windows 防火牆將程式新增到程式例外清單上時, Windows 防火牆就會允許顯示這些通知

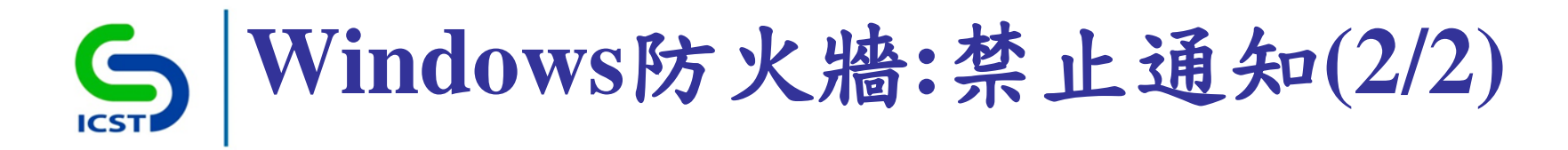

#### 允許通過防火牆之程式

#### 允許程式通過 Windows 防火牆通訊

若要新增、變更或移除允許的程式與連接埠,請按一下 [變更設定]。

#### 允許程式通訊的風險為何?

💮 變更設定(N)

允許其他程式(R).

#### 🕕 為了您的安全,部分設定已由您的系統管理員管理。

#### 允許的程式與功能(A):

| 名稱                                 | 網域           | 家用/工作場所 ( | 公用           | 群組原則 |   |
|------------------------------------|--------------|-----------|--------------|------|---|
| ☐ BranchCache - 內容抓取 (使用 HTTP)     |              |           |              | 否    | _ |
| □ BranchCache - 同儕節點探索 (使用 WSD)    |              |           |              | 否    | - |
| □ BranchCache - 託管快取用戶端 (使用 HTTPS) |              |           |              | 否    |   |
| □ BranchCache - 託管快取伺服器 (使用 HTTPS) |              |           |              | 否    |   |
| Environment Sensor                 | $\checkmark$ |           |              | 否    |   |
| Environment Sensor                 |              |           |              | 否    |   |
| HomeGroup                          |              |           |              | 否    |   |
| □ iSCSI 服務                         |              |           |              | 否    |   |
| ☐ Media Center Extender            |              |           |              | 否    |   |
| ☑ Microsoft Office Outlook         |              |           | ✓            | 否    |   |
| ☑ Microsoft Office Outlook         |              |           |              | 否    | - |
|                                    |              | 詳細資料      | 詳細資料(L) 移除(M |      |   |

#### 防火牆狀態與通知

自訂每個網路類型的設定 您可以為您使用的每個網路位置類型修改防火牆設定。 什麼是網路位置?

#### 🕕 為了您的安全,部分設定已由您的系統管理員管理。

#### 網域網路位置設定

| Ì            | ● 開設 Windows 防火牆                                     |  |
|--------------|------------------------------------------------------|--|
|              | 到類所有連入連線,包括允許的程式清单中的連入連線                             |  |
|              | 📝 當 Windows 防火牆封鎖新的程式時請通知我                           |  |
| 8            | ◎ 關閉 Windows 防火牆 (不建議)                               |  |
| 家用或工         | 作場所 (私人) 網路位置設定 ———————————————————————————————————— |  |
|              | 顧 Windows 防火     問     記                             |  |
| $\checkmark$ | ○ □ 封鎖所有連入連線,包括允許的程式清單中的連入連線                         |  |
|              |                                                      |  |
|              | ✓ 由 WINDOWS 的人間到頭制的僅以時間通知3%                          |  |
| 8            | ◎ 關閉 Windows 防火牆 (不建議)                               |  |
| 公用網路         | 位置設定                                                 |  |
|              | ◎ 開啟 Windows 防火牆                                     |  |
| $\checkmark$ | ◎ ■ 封鎖所有連入連線,句括分許的程式语單中的連入連線                         |  |
|              |                                                      |  |
|              | ☑ 圅 Windows 防火禮封鎖新的程式時請通知找                           |  |
| 8            | ◎ 關閉 Windows 防火牆 (不建議)                               |  |

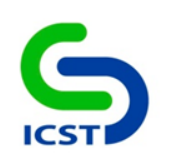

## Windows防火牆 (記錄檔設定)

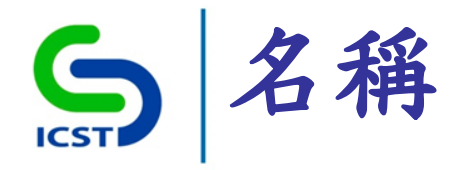

• 建議值

-電腦設定\Windows 設定\安全性設定\具有進階安全性的 Windows防火牆\內容\網域設定檔\記錄\名稱

-設定Windows防火牆記綠檔的名稱

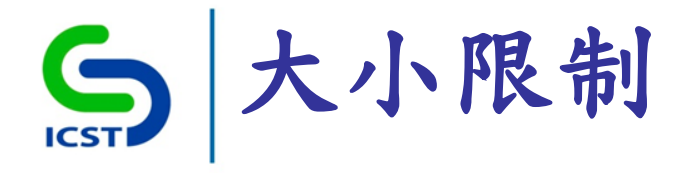

-電腦設定\Windows 設定\安全性設定\具有進階安全性的 Windows防火牆\內容\網域設定檔\記錄\大小限制

建議值

-16384 (KB)
説明

-設定Windows防火牆記綠檔的大小

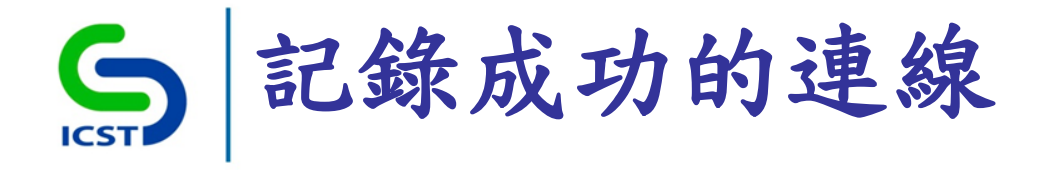

-電腦設定\Windows 設定\安全性設定\具有進階安全性的 Windows防火牆\內容\網域設定檔\記錄\記錄成功的連線

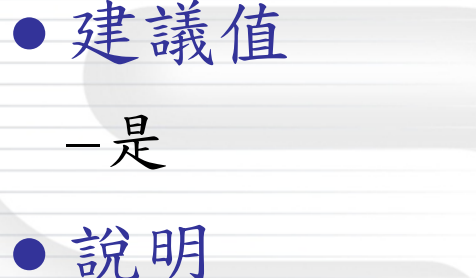

- 啟用原則, Windows防火牆將記錄成功之連線

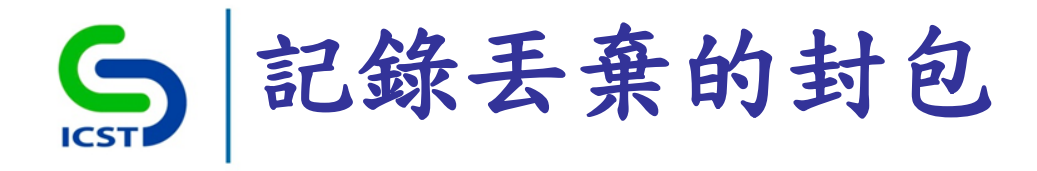

-電腦設定\Windows 設定\安全性設定\具有進階安全性的 Windows防火牆\內容\網域設定檔\記錄\記錄丟棄的封包

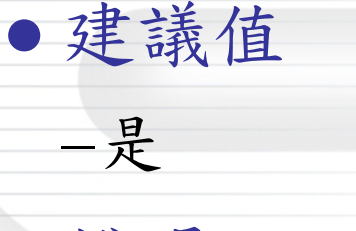

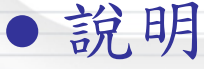

- 啟用原則, Windows防火牆將記錄丟棄的封包

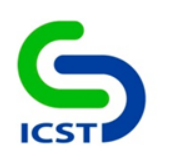

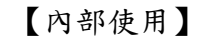

## 報告完畢

敬請指教